# Frame Modeler for SketchUp 사용자 매뉴얼

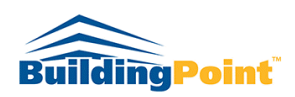

Revision\_1.3.0

Jan. 15. 2019.

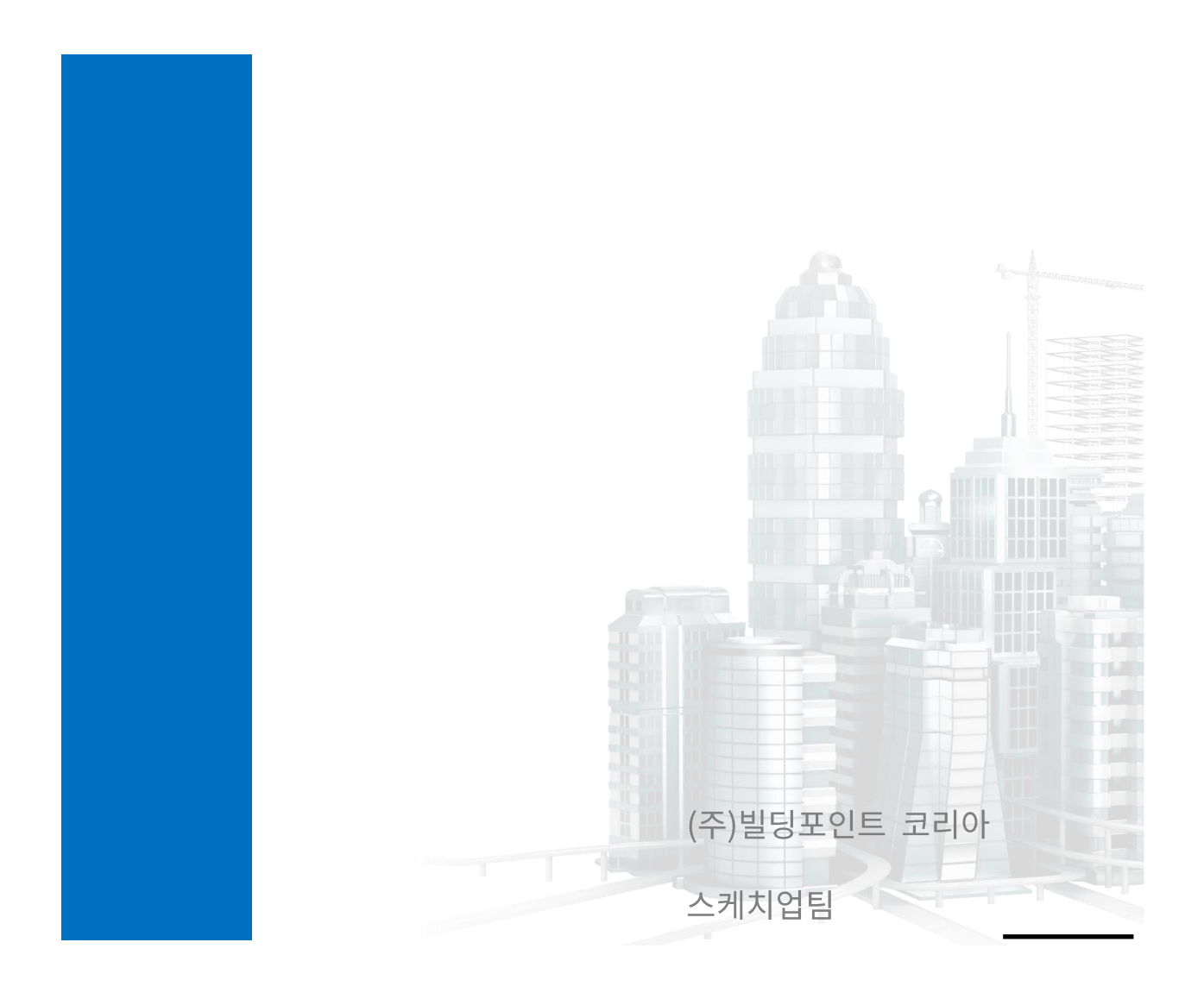

# Contents

| I.   | Fra  | me Modeler 시작하기      |    |
|------|------|----------------------|----|
|      | 1.   | 시작하기 전에              | 4  |
|      | 2.   | Status 항목 수정방법       | 4  |
|      | 3.   | 프레임 모델러 수정사항 또는 건의사항 | 4  |
| II.  | Frai | me Modeler 각 아이콘의 명칭 | 6  |
| III. | Fra  | me Modeler 사용하기      |    |
|      | 1.   | 모델정보 추출 도구           | 7  |
|      | 2.   | 선택 데이터 표시 도구         | 9  |
|      | 3.   | 기둥 도구                | 10 |
|      | 4.   | 보 도구                 | 13 |
|      | 5.   | 벽 도구                 | 16 |
|      | 6.   | 슬라브 도구               | 21 |
|      | 7.   | 개구부 도구               | 23 |
|      | 8.   | 2D 그리드 도구            | 29 |
|      | 9.   | 3D 그리드 도구            | 31 |
|      | 10.  | 모델 상태 업데이트 도구        | 34 |
|      | 11.  | 추가기능: 마우스 우클릭 기능     | 35 |
|      | 12.  | 추가기능: 상단 메뉴 바 기능     | 35 |
|      | 13.  | 기타 모델링 참고자료          | 36 |
|      |      | 1) 곡면 벽체 모델링         |    |
|      |      |                      |    |

2) Trim

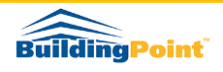

## Rev. 1.2.3

| 14. | 램프모델링 도구          | 39 |
|-----|-------------------|----|
| 15. | 일괄 Push/Pull 도구   | 44 |
| 16. | Conver2Sefaira 기능 | 48 |

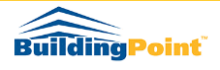

## I. Frame Modeler 시작하기

- 1. 시작하기 전에
  - 1) 프레임 모델러 지원 버전: SketchUp Pro 2018
    - SKUP 2018 이하 버전은 데이터 입력 속성 기능이 부족하여 지원할 수 없습 니다.
  - 2) 메뉴 위치: View/ Toolbars/ FrameModeler
  - 3) 플러그인 오류: 스케치업 에러 발생시 아래 경로의 파일을 제거하십시오.
    - ① 경로: C:₩Users₩PCName₩AppData₩Roaming₩SketchUp₩SketchUp2018₩SketchUp₩Plugi ns
    - ② 제거할 파일 2개: framemodeler 폴더, framemodeler.rb 파일
- 2. Status(공종) 항목 수정방법
  - 1) 플러그인 설치 경로 framemodeler 폴더에 "공종코드표"라는 엑셀파일이 있습니다. 이 파일을 사용자 임의 코드로 수정하여 사용하시기 바랍니다.
  - 2) 공종코드표 수정 후 메뉴바에서 Extension/ Frame Modeler/ Update Status 를 클릭 바랍니다.
- 3. 프레임 모델러 업그레이드
  - 향후 프레임 모델러의 업그레이드 프로그램은 스케치업 3D 익스텐션 웨어하우스를 통하여 배포됩니다.
  - 2) 프레임 모델러 수정사항이나 건의사항은 아래로 연락 바랍니다.
    - ① 연락처: trimbledbo@naver.com
    - ② 수정사항을 보낼 때 화면 캡처 사진 혹은 파일을 같이 보내주시면 수정사항 적용이 더 빨라질 수 있습니다.

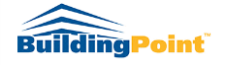

Rev. 1.2.3

## 4. 프레임 모델러 빨리 배우기

프레임 모델러 빨리 배우려는 분은 유투브에서 "빌딩포인트코리아" 또는 "프레임모델러"을 검색하여 사용법 강좌 동영상을 보고 배우시기 바랍니다.

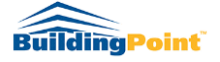

## II. Frame Modeler 각 아이콘의 명칭

| Frame | Modeler |   |   |   |   |    |              |   |          |    |    |    |
|-------|---------|---|---|---|---|----|--------------|---|----------|----|----|----|
|       |         | C | B | W | S | OP | $\mathbf{R}$ | 1 | <b>1</b> | 2  | 3  |    |
| 1     | 2       | 3 | 4 | 5 | 6 | 7  | 8            | 9 | 10       | 11 | 12 | 13 |

- 1. Information Export Tool / 모델정보 추출도구
- 2. Select Model Data from Model Info / 선택 데이터 표시 도구
- 3. Column Tool / 기둥 만들기 도구
- 4. Beam Tool / 보 만들기 도구
- 5. Wall Tool / 벽 만들기 도구
- 6. Slab Tool / 슬라브 만들기 도구
- 7. Cut Off Tool / 개구부 만들기 도구
- 8. Ramp Tool / 램프 만들기 도구
- 9. Line Tool / 선 그리기 도구
- 10. Push, Pull Tool / 전체 Push/Pull 도구
- 11. Grid 2D Tool / 2D 그리드 만들기 도구
- 12. Grid 3D Tool / 3D 그리드 만들기 도구
- 13. Update Model Condition / 모델 상태 업데이트 도구

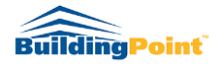

## III. Frame Modeler 사용하기

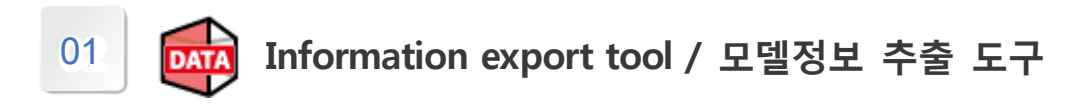

- 1. "모델정보 추출도구"는 스케치업 고유기능인 Generate Report 를 좀더 편리하게 기능을 추가한 도구입니다.
  - 1) 그룹/컴포넌트의 속성정보를 바로 가져와 보여주고, 엑셀파일로 만들어 줍니다.

| ▼ Entity Info         |                               | ×        |           |
|-----------------------|-------------------------------|----------|-----------|
| Solid Component (1 in | n model)                      |          |           |
| Layer:                | Layer0                        | ~        |           |
| Instance:             | Enter Instance name           |          |           |
| Definition:           | Component#2                   | -        | " 품명 " 정보 |
| Volume:               | 39416176335 mm³               |          |           |
| Toggles:              | 0 d 9 9                       |          |           |
| Advanced Attributes:  |                               | <b>P</b> |           |
| Price:                | w50,000                       |          |           |
| Size:                 | 200*350*1000                  | 7        | " 규격 " 정보 |
| URL:                  | www.buildingpoint.co.kr       |          |           |
| Status:               | 6                             | -        | " 공종 " 정보 |
| Owner:                | (주)빌딩포인트 코리아                  |          | 00 0-     |
| Type:                 | Type: <undefined></undefined> | ~        |           |

- 2) 컴포넌트의 속성인 "Status" 정보를 기준으로 데이터를 분류, 정렬합니다.
  - ① Status(공종) 수정 방법은 "프레임 모델러 시작하기 1-2"을 참고하십시오..
- 3) 이미 만들어진 컴포넌트의 Status(공종) 속성을 추가 방법은 2 가지입니다.
  - ① Entity Info 창에서 직접 입력
    - ✓ 임의로 지정한 공종코드 표의 숫자를 입력하면 출력 시 한글 공종명으로
       자동 전환됩니다.
  - ② 컴포넌트 선택/ "우클릭" Model Info/ Status/ 공종 선택

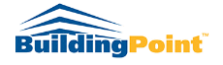

- 2. 선택한 그룹/컴포넌트 속성 정보를 화면으로 보여주거나 엑셀파일로 내보내기 지원.
  - 1) 사용법: 그룹 또는 컴포넌트를 선택하고 麻 도구 버튼 클릭

|                                                         | 4                                 | *                                 | #                      | \$       | +          | +  | -           |    |                                             |                                  |            |
|---------------------------------------------------------|-----------------------------------|-----------------------------------|------------------------|----------|------------|----|-------------|----|---------------------------------------------|----------------------------------|------------|
|                                                         | +                                 | +                                 | \$                     | \$       | \$         | \$ | -           |    |                                             |                                  |            |
|                                                         | +                                 | +                                 | \$                     | \$       | \$         | \$ | -           |    |                                             |                                  |            |
|                                                         | +                                 | +                                 | \$                     | \$       | +          | æ  | 4           |    |                                             |                                  |            |
|                                                         | +                                 | +                                 | \$                     | \$       | 4          |    |             |    |                                             |                                  |            |
|                                                         | +                                 | +                                 | \$                     | \$       | -          |    |             |    |                                             |                                  |            |
|                                                         | +                                 | +                                 | \$                     | \$       | 4          |    |             |    |                                             |                                  |            |
|                                                         | +                                 | +                                 | \$                     | \$       | 4          |    |             |    |                                             |                                  |            |
|                                                         |                                   |                                   |                        |          |            |    |             |    |                                             |                                  |            |
| 1.1                                                     | #                                 | +                                 | +                      | +        | 4          |    |             |    |                                             |                                  |            |
| odelinfo<br>del Report                                  | Material                          | #                                 | *                      | +        | *          |    |             |    |                                             | _                                |            |
| odelinfo<br>del Report<br>공종                            | Aaterial<br>품명                    | • <b>+</b>                        | +           2          | <b>+</b> | <b>٩</b>   | 1  | 루피          | 길이 | 맵핑재<br>질                                    | -<br>앞면적                         | 고 >        |
| odelinfo<br>del Report<br>공종<br><u>청구</u> 콩             | Aaterial<br>E B<br>Compo          | <ul> <li></li></ul>               | <b>+</b><br>격<br>50    | <b>+</b> | • हं<br>1  | 1  | 루피<br>39.42 | 길이 | 맵핑재<br>질<br>[Ornate                         | -<br>앞면적<br>21.13                | □ ><br>뒷면적 |
| odelinfo<br>del Report<br>공종<br><u>청구</u> 콩<br>청구콩      | Aaterial<br>Tag<br>Compo<br>Compo | 中<br>一<br>200*3<br>200*3<br>200*3 | <b>4</b><br>350<br>350 | <b>+</b> | - हैं<br>1 | 1  | 루피<br>39.42 | 길이 | 맵핑재<br>질<br>IOrnate<br>ISquare<br>IBrick B  | <br>앞면적<br>21.13<br>9.95<br>9.95 | 뒷면적        |
| odelinfo<br>del Report<br>공종<br><u>청구</u><br>철근론<br>철근론 | Aaterial<br>BB<br>Compo<br>Compo  | +<br>+<br>200*3<br>200*3          | <b>4</b><br>50<br>50   | <b>+</b> | - es       | 1  | 루피<br>39.42 | 길이 | 맵 평재<br>질<br>IOrnate<br>IScuare<br>IBrick B | <br>앞면적<br>21.13<br>9.95<br>9.95 | □ ><br>뒷면적 |
| delinfo<br>del Report<br>공종<br>청구 문<br>철구 문<br>청구 문     | Aaterial<br>품명<br>Compo<br>Compo  | + +<br>200*3<br>200*3             | 역<br>50<br>50          | <b>*</b> | ·량<br>1    |    | 루피<br>39.42 | 길이 | 맵핑재<br>질<br>IOrnate<br>ISquare<br>IBrick B  | <br>앞면적<br>21.13<br>9.95<br>9.95 | □ ><br>뒷면적 |

- 모델 전체의 그룹/컴포넌트 속성 정보를 화면으로 보여주거나 엑셀파일로 내보내기 지원.
  - 1) 사용법: 아무것도 선택하지 않고 🎰 도구 버튼 클릭.

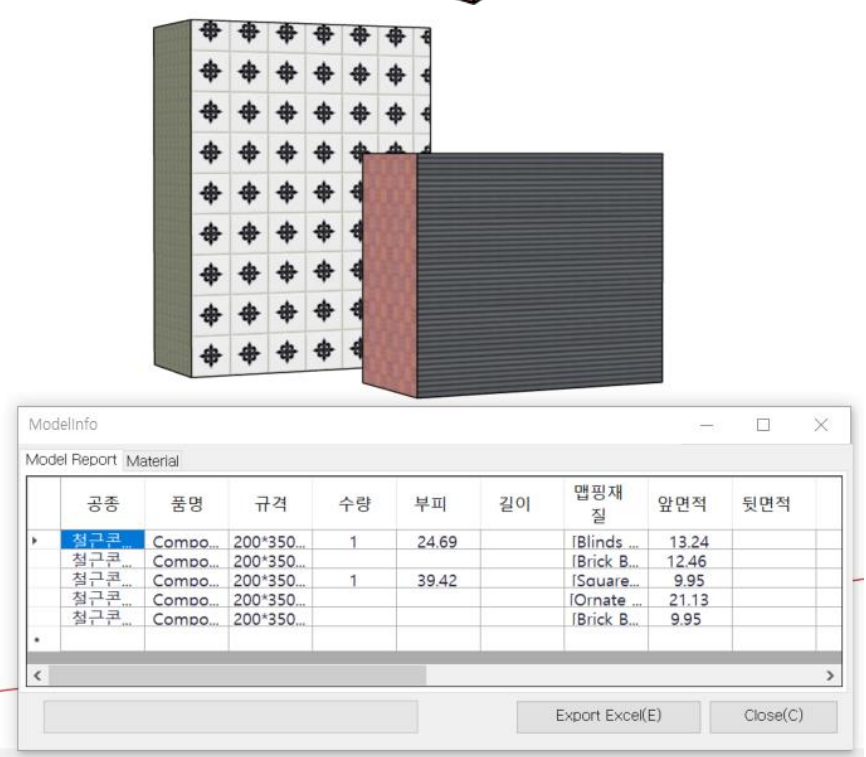

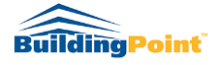

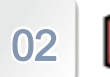

Select Model Data from Model Info / 선택 데이터 표시

- "선택 데이터 표시 도구"는 모델 정보 추출 후 특정 객체의 수정이 필요할 때 그 객체를 보다 빨리 선택하여 수정/변경할 수 있도록 도와줍니다.
- 모델정보추출 메뉴 실행 시 열리는 결과 창에서 수정/확인 등 사용자가 필요한 객체 정보 선택

| 3.28  |                                                                                                    | 1                                                                                               | 1                                                                                               |                                                                                                    |
|-------|----------------------------------------------------------------------------------------------------|-------------------------------------------------------------------------------------------------|-------------------------------------------------------------------------------------------------|----------------------------------------------------------------------------------------------------|
|       |                                                                                                    |                                                                                                 | 기둥                                                                                              | C1_B1F_X1_Y1                                                                                                    |
| 3.28  |                                                                                                    |                                                                                                 | 기둥                                                                                              | C1_2F_X1_Y9                                                                                                    |
| 3.28  |                                                                                                    | Ĩ.                                                                                              | 기둥                                                                                              | C1_3F_X1_Y9                                                                                                    |
| 3.28  |                                                                                                    |                                                                                                 | 기둥                                                                                              | C1_1F_X1_Y9                                                                                                    |
| 3.28  |                                                                                                    |                                                                                                 | 기둥                                                                                              | C1_B1F_X1_Y9                                                                                                    |
| 3.40  |                                                                                                    |                                                                                                 | 기둥                                                                                              | C1#1_3F_X1_Y9                                                                                                    |
| 3.40  | 0                                                                                                    | 0                                                                                               | 기둥                                                                                              | C1#1_B1F_X1_Y5.0                                                                                                    |
|       | ·                                                                                                    |                                                                                                 | 기둥                                                                                              | C1#1_2F_X1_Y9                                                                                                    |
| 해로 선택 | 시, 다                                                                                                    |                                                                                                 | 기둥                                                                                              | C1#1_1F_X1_Y9                                                                                                    |
|       | 종     3.28       종     3.28       종     3.28       종     3.40       종     3.40       종     3.40       종     3.40 | 종     3.28       종     3.28       종     3.28       종     3.40       종     3.40       종     3.40 | 종     3.28       종     3.28       종     3.28       종     3.40       종     3.40       종     3.40 | 3.28     기동       3.28     기동       3.28     기동       3.28     기동       3.40     기동       3.40     기동       3.40     기동       3.40     기동       3.40     기동       3.40     기동       3.40     기동       기동     기동       기동     기동       지동     기동 |

Frame Modeler 메뉴바에서 한 도구 버튼 클릭
 스타일 모드가 'X-Ray'로 자동 변경되면서 선택한 객체가 모델상에 선택됩니다.

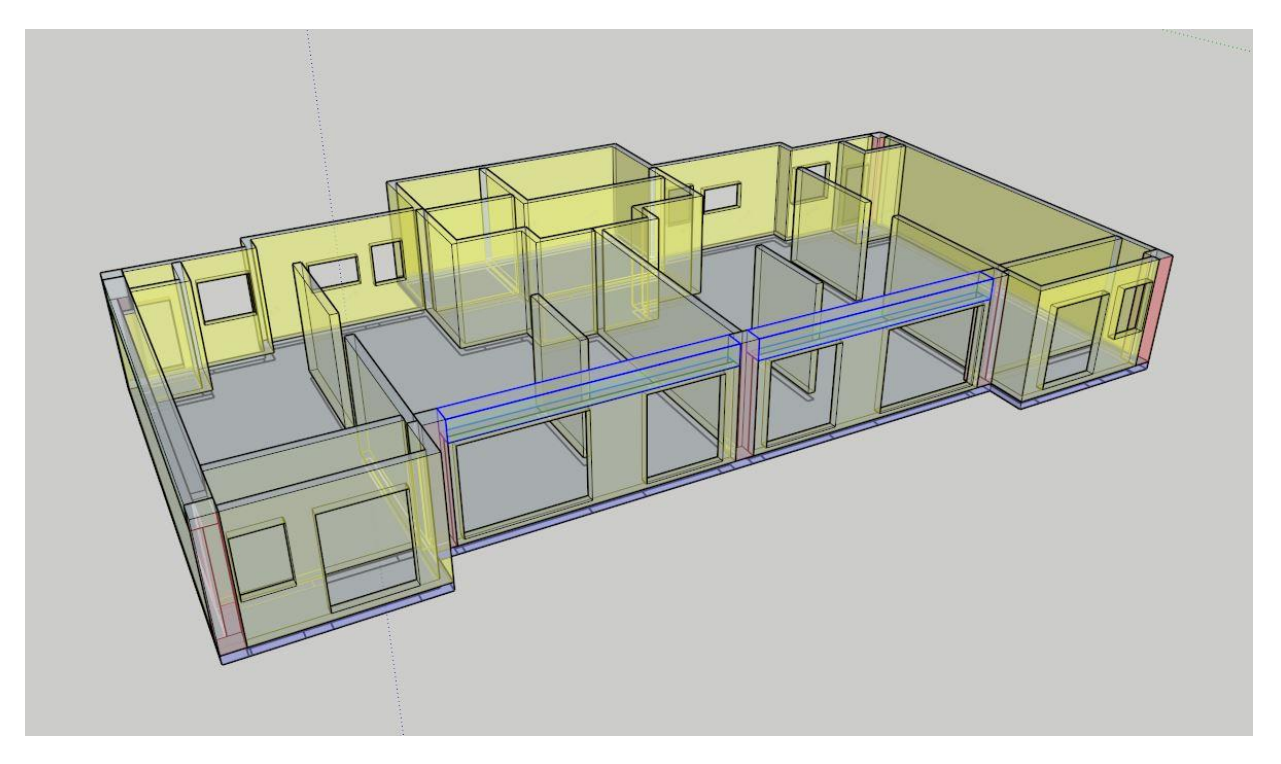

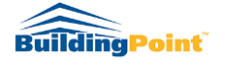

Rev. 1.2.3

# 03 Column tool / 기둥 도구

1. "기둥 만들기 도구"는 건물의 기둥 골조를 쉽게 모델링 할 수 있게 도와줍니다.

2. 기능 활성창 설명

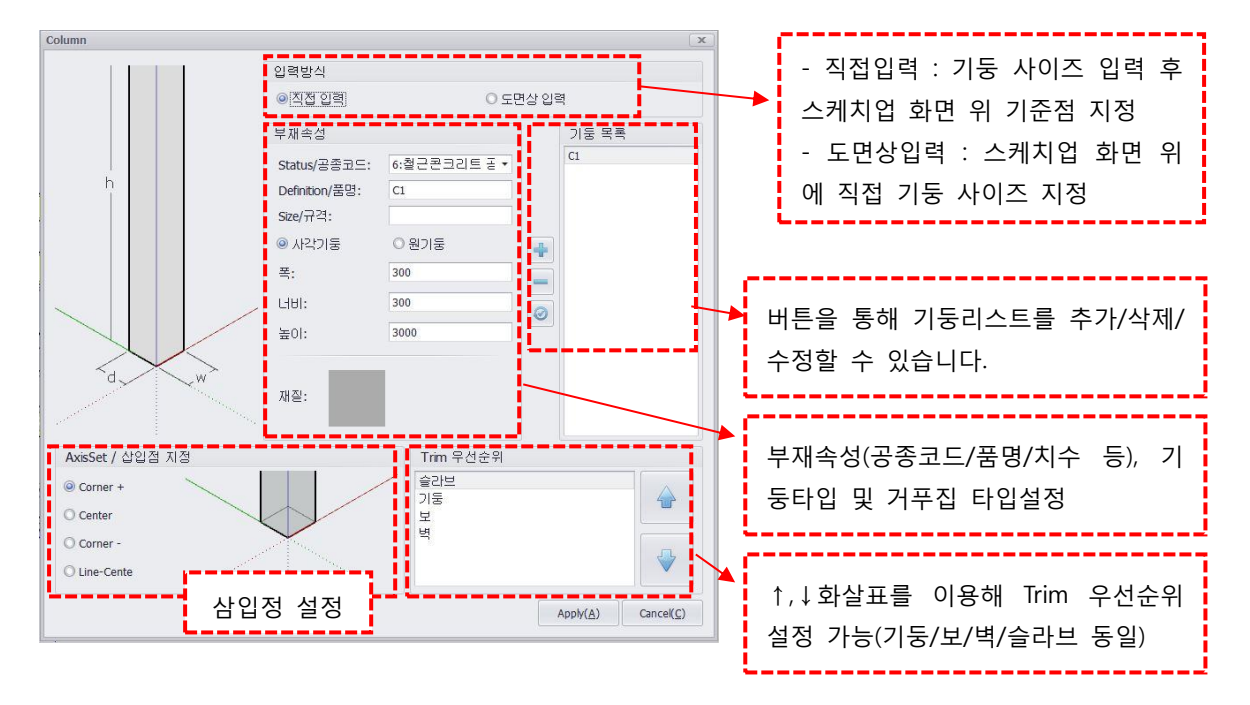

## 3. 도면상 입력 방식

1) 기둥 타입과 거푸집 종류 선택 후 Apply 클릭

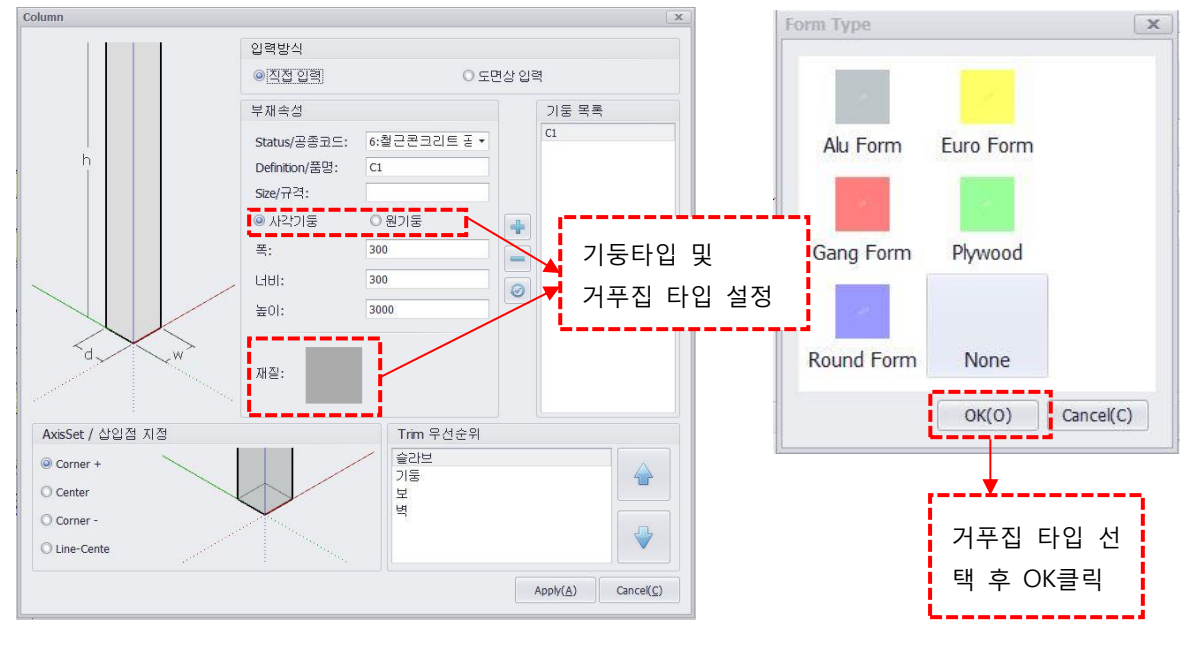

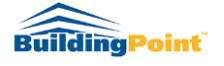

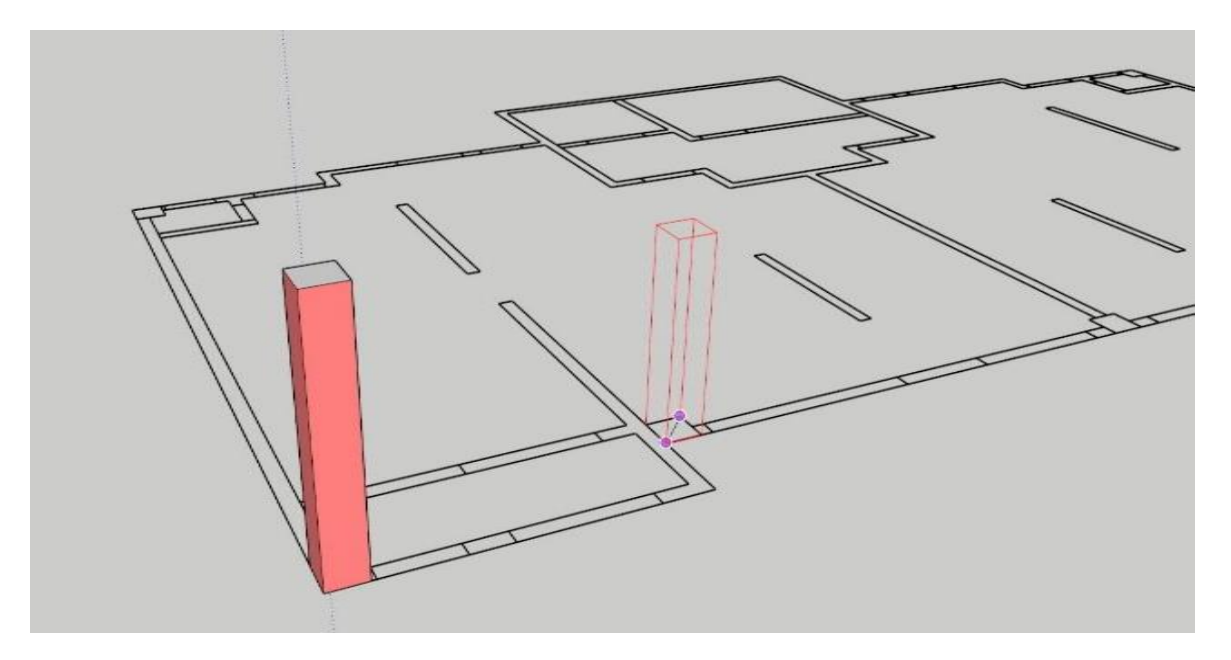

2) Import 된 도면 위 대각선의 기준점선택 후 높이 지정 또는 참조점 클릭

## 4. 도면상 입력 방식

1) 기둥의 크기 정보와 타입, 기준점과 거푸집 종류 선택 후 Apply 클릭

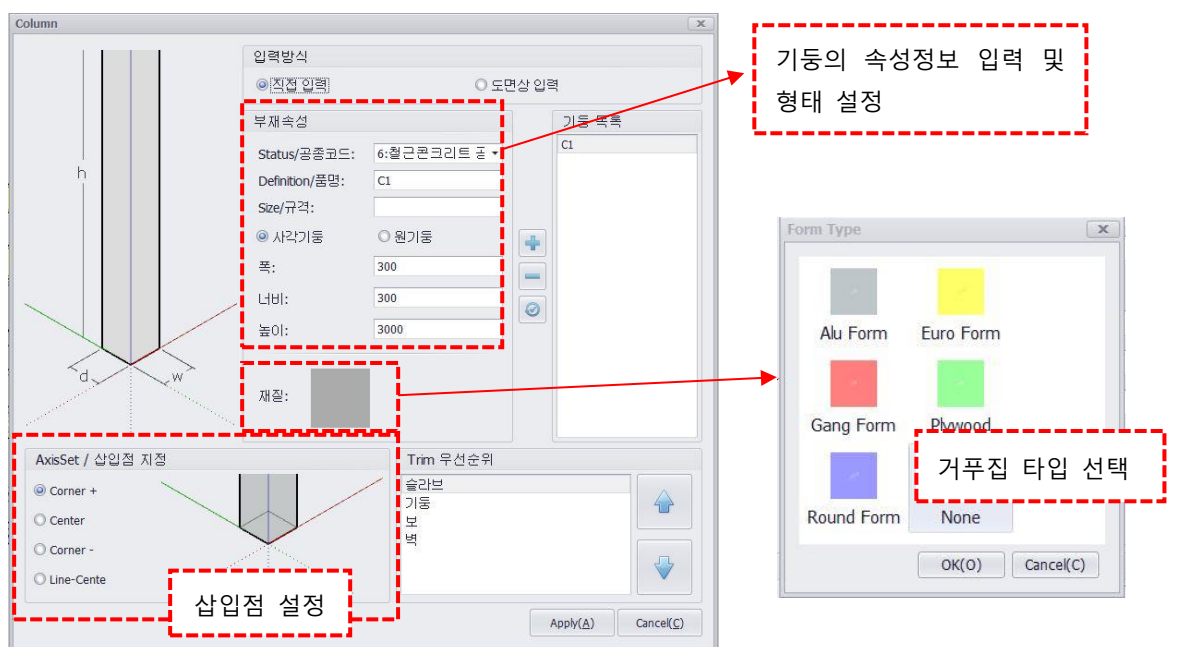

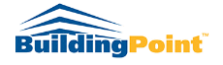

2) 기준점(수평 2Points) 지정하면 설정한 높이 값과 거푸집타입으로 기둥이 생성

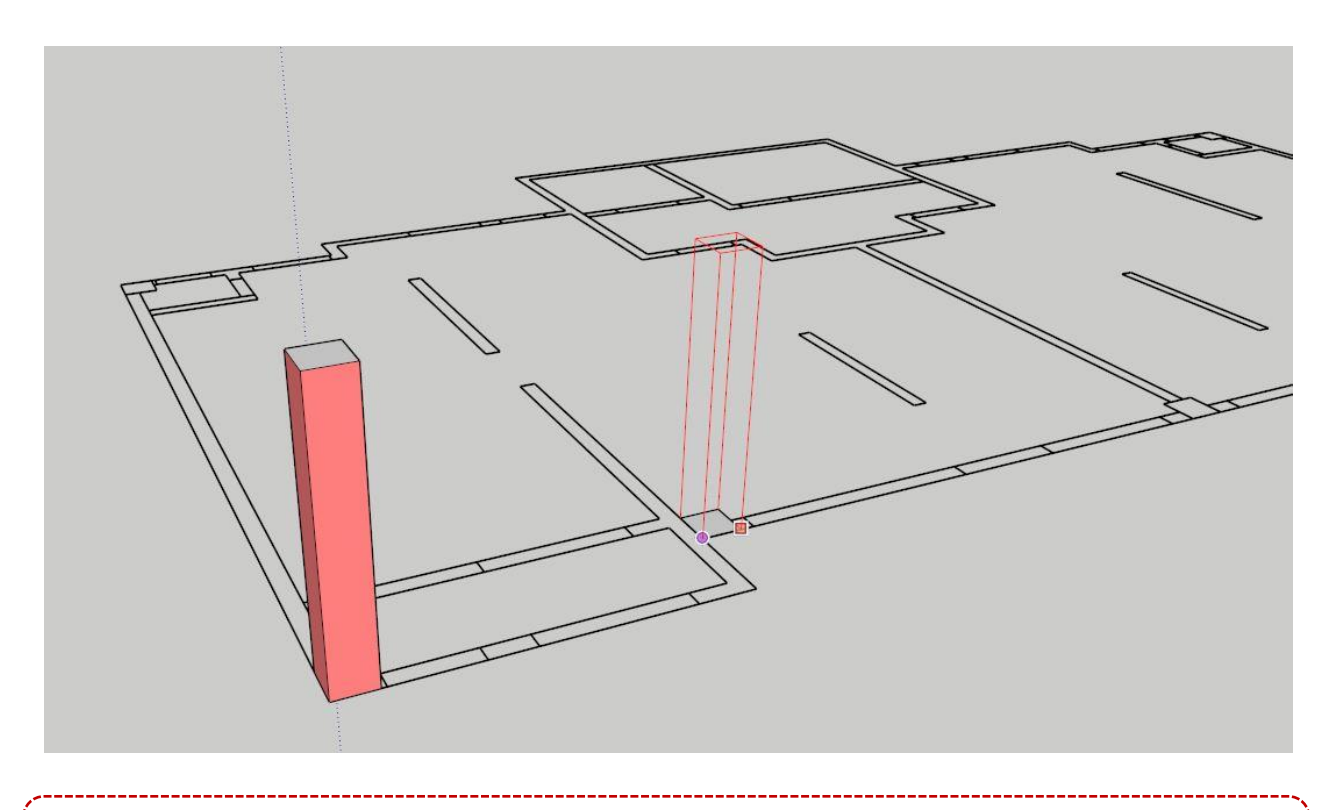

## × Note

하나의 Definition값(품명)은 하나의 속성값(수정사항을 쉽게 반영하기 위하여)만 갖게 되는 것이 원칙이나 같은 품명에 다른 치수를 입력하는 경우는

- ① 같은 품명, 같은 치수 입력 시: 컴포넌트 처리됨
- ② 같은 품명, 다른 치수 입력 시: Make Unique 처리됨

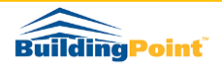

Rev. 1.2.3

Beam tool / 보 도구

- 1. "보 만들기 도구"는 건물의 보 골조를 쉽게 모델링 할 수 있게 도와줍니다.
- 2. 기능 활성창 설명

04

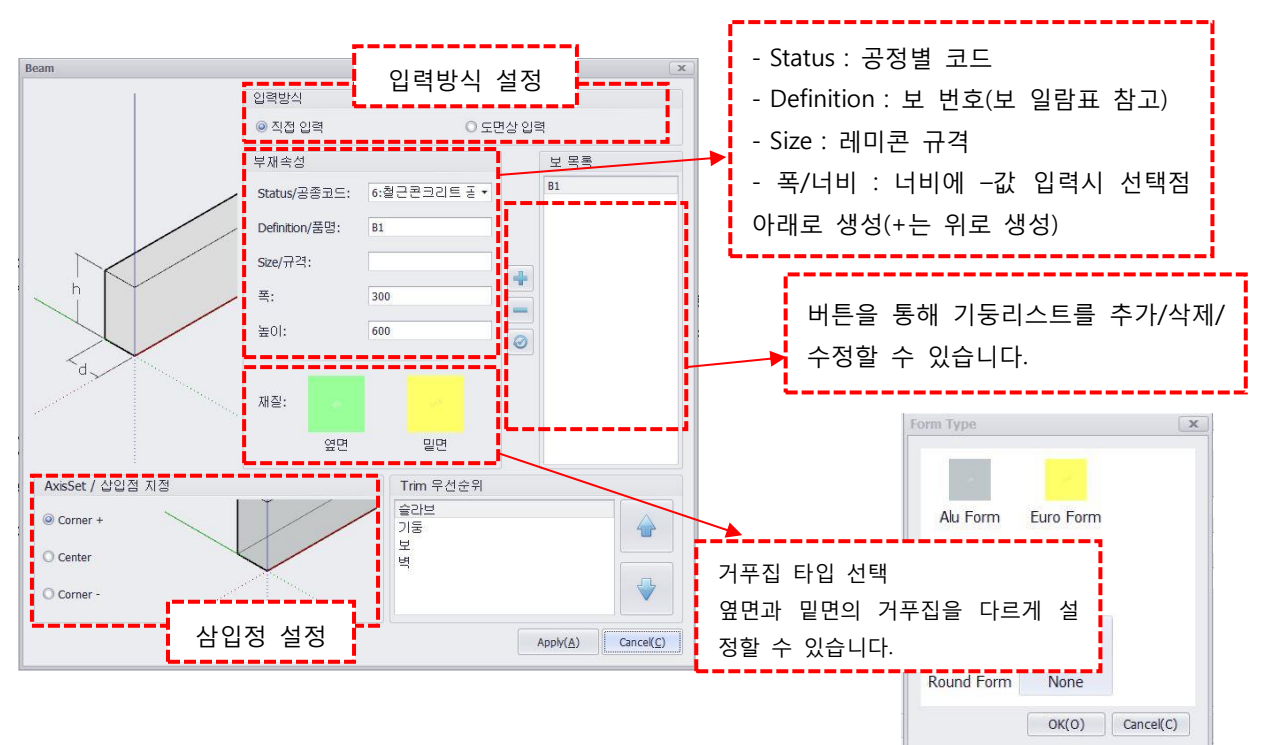

3. 직접입력 방식

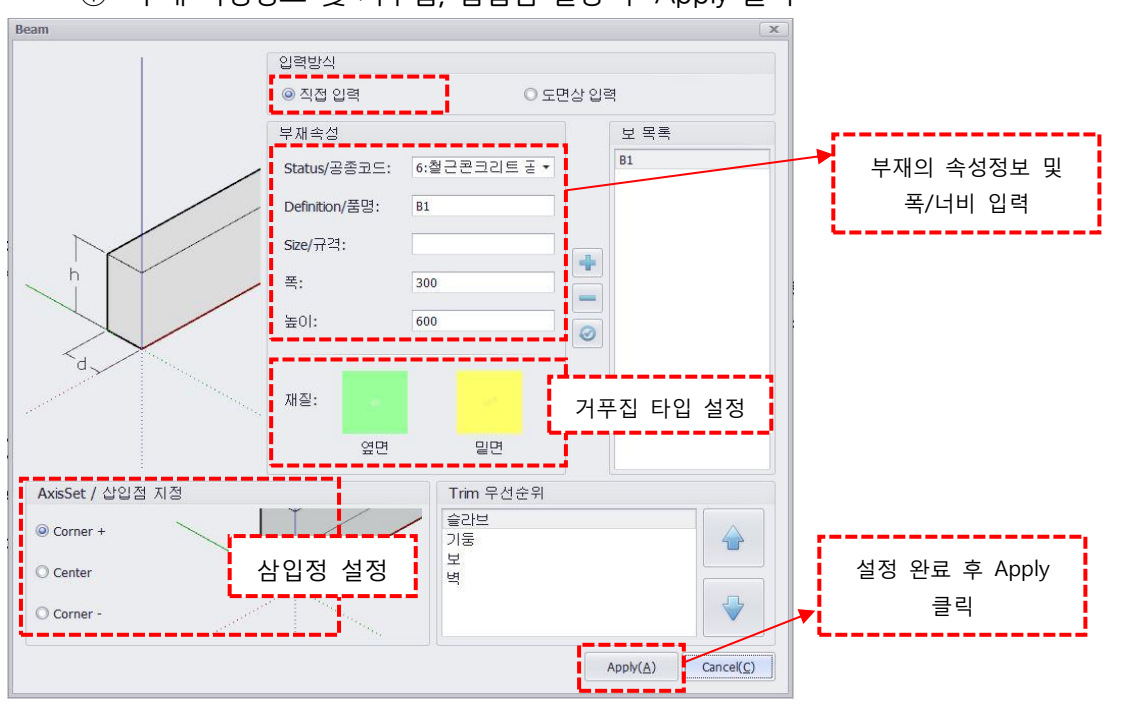

① 부재 속성정보 및 거푸집, 삽입점 설정 후 Apply 클릭

http://www.buildingpoint.co.kr

Rev. 1.2.3

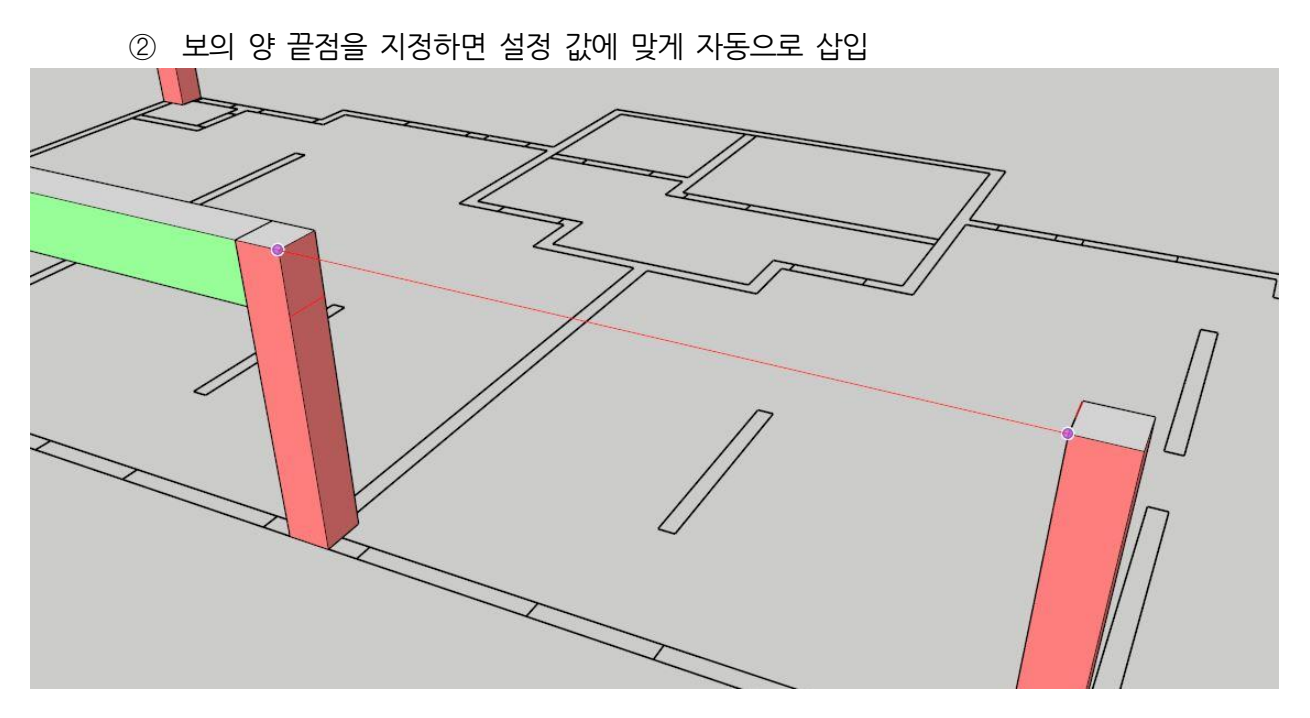

4. 도면상 입력 방식(다각형의 보를 삽입할 때 사용)

① 도면상 입력 선택 후 부재 속성정보 및 거푸집 설정 후 Apply 클릭

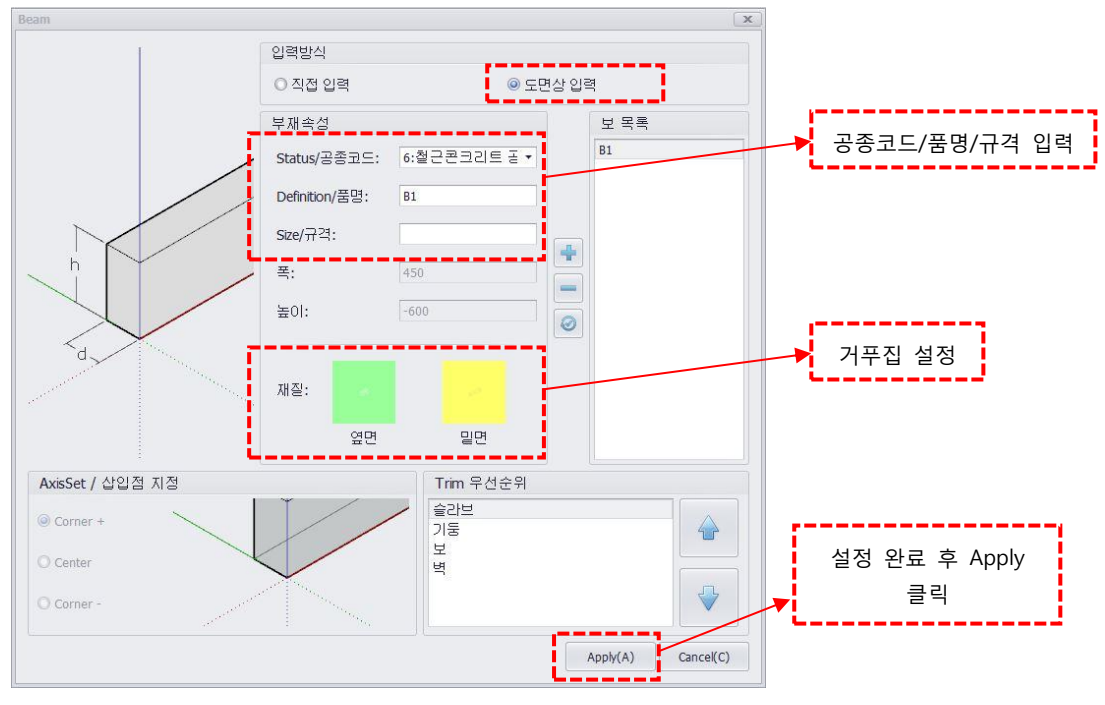

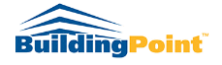

Rev. 1.2.3

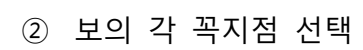

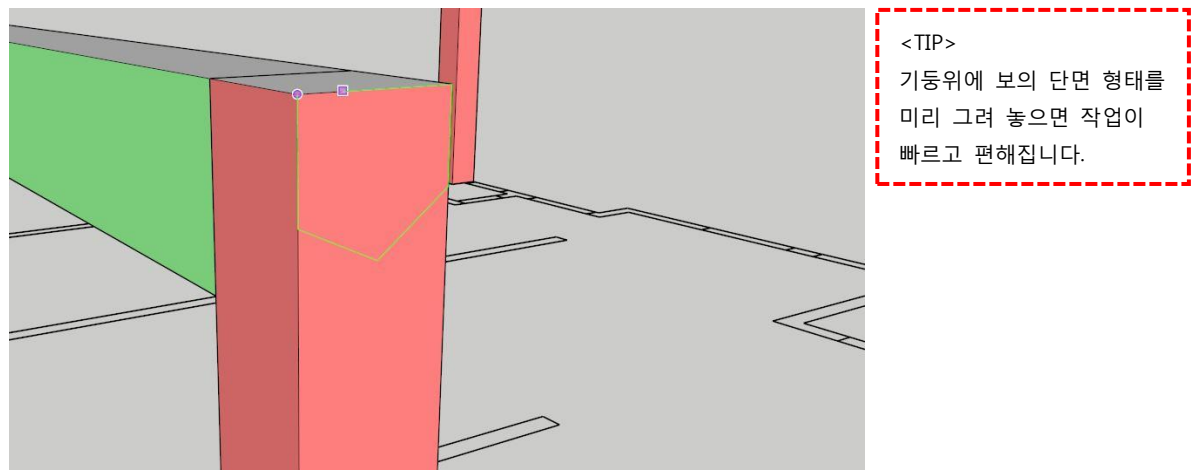

③ 길이 참조점 지정

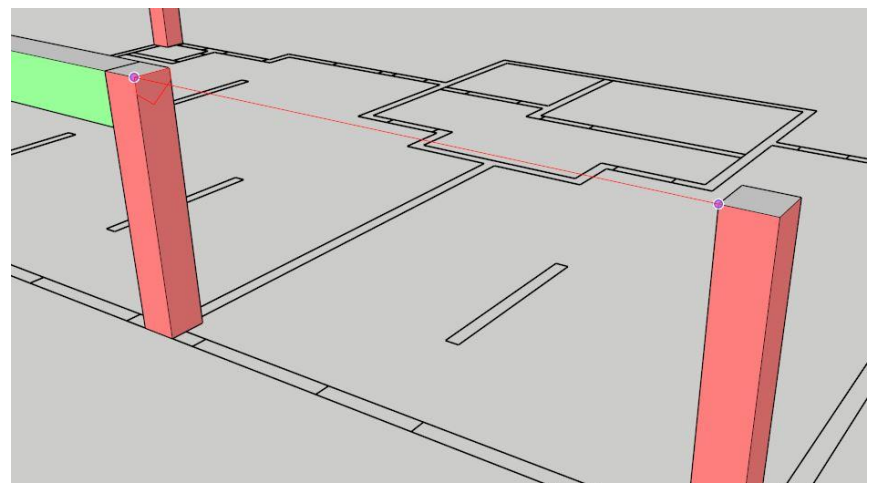

④ 배치확인

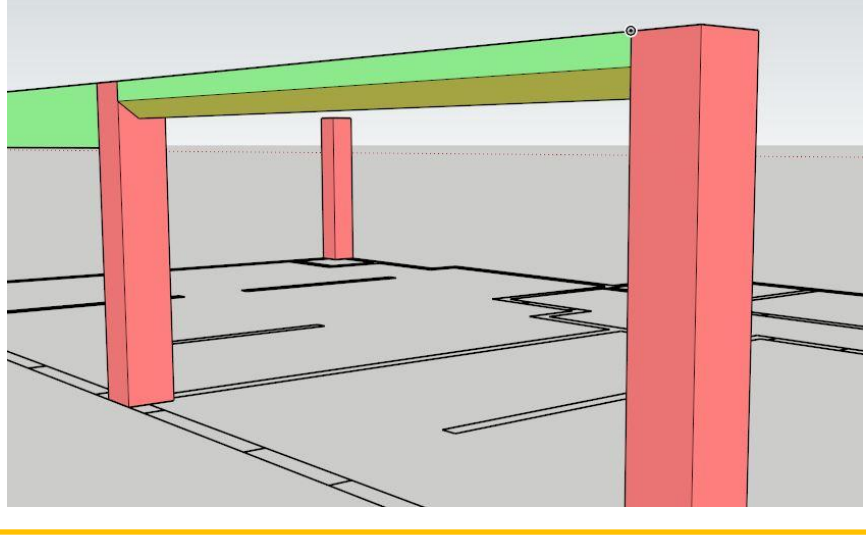

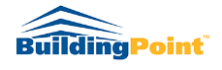

Rev. 1.2.3

# 05 🔐 Wall tool / 벽 도구

1. "벽 만들기 도구"는 건물의 벽 골조를 쉽게 모델링 할 수 있게 도와줍니다.

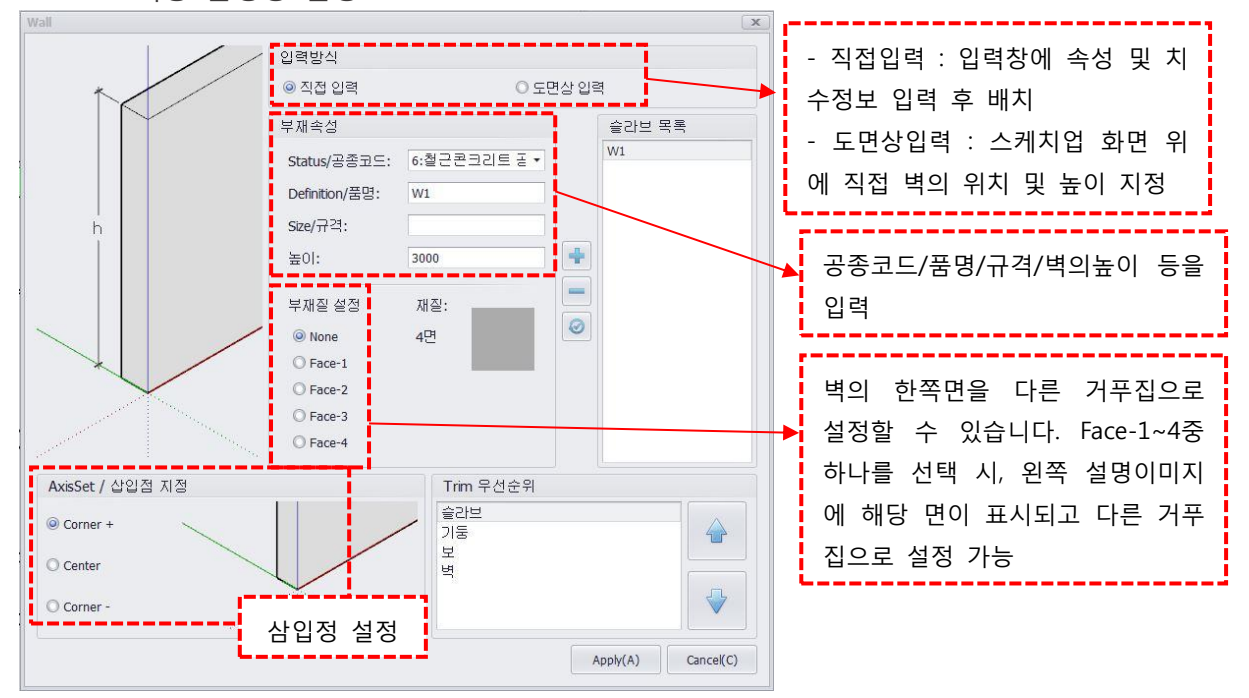

2. 기능 활성창 설명

## 3. **직접입력 방식**

① 아이콘 클릭 후 설정 창에 벽의 속성, 높이, 기준점, 거푸집을 설정 후 Apply 클릭

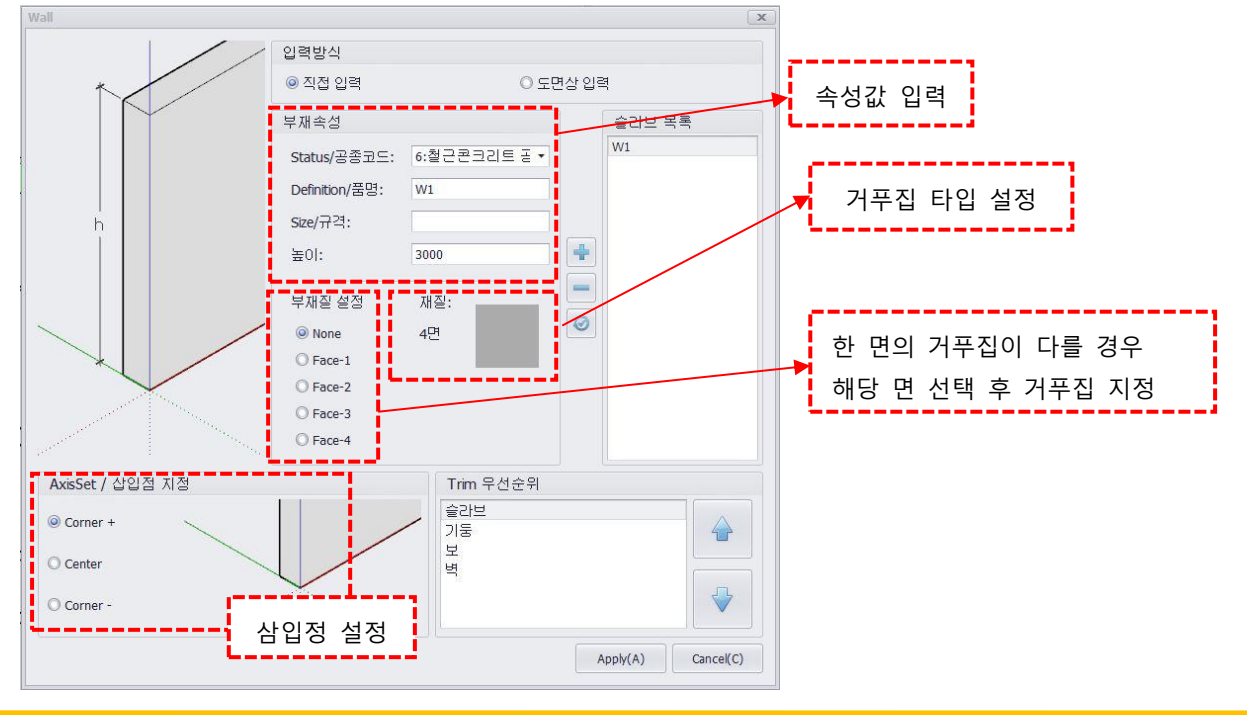

http://www.buildingpoint.co.kr

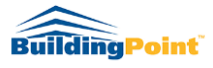

※ Face-1~4 선택 시, 해당 면이 왼쪽의 이미지에 선택한 면이 표시되고 거푸집 타입을 별도로 설정할 수 있다.

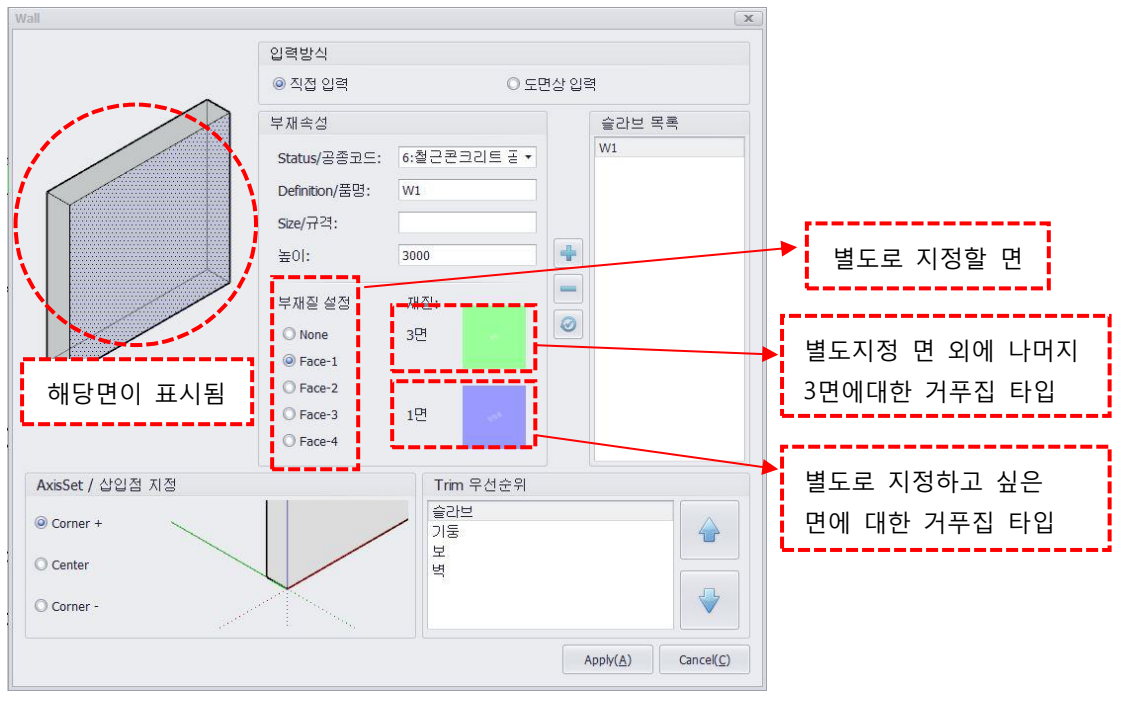

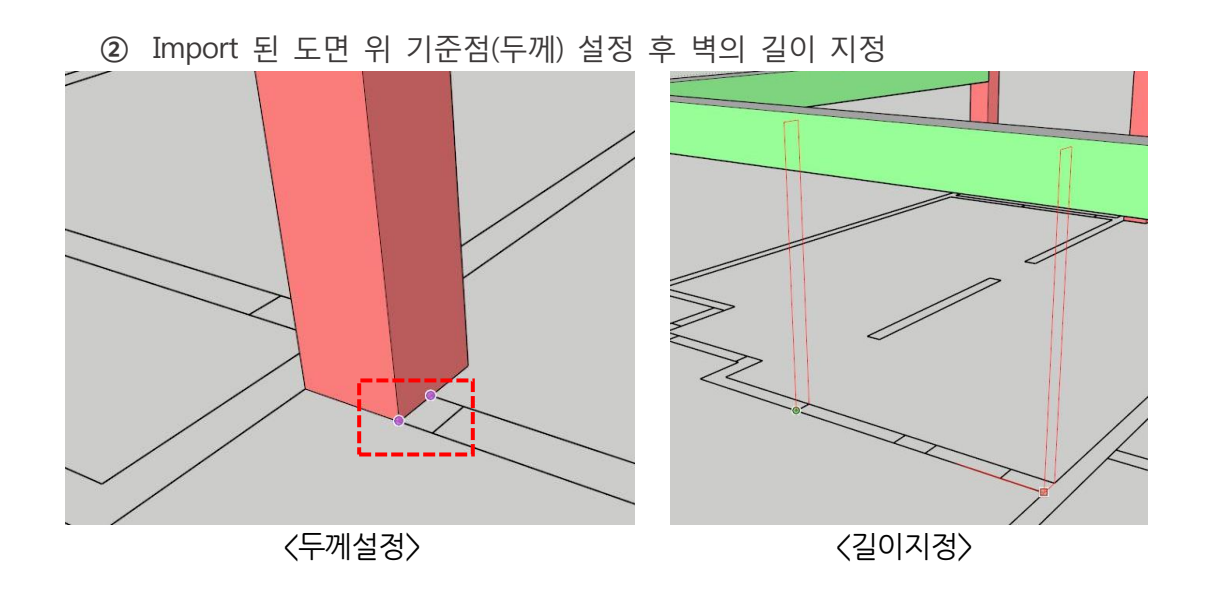

③ 컨트롤 키(Ctrl)를 한 번 누르면 토글기능이 활성화되어 연속으로 점을 지정할 수 있다.

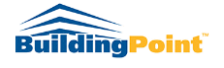

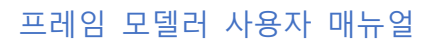

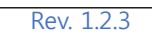

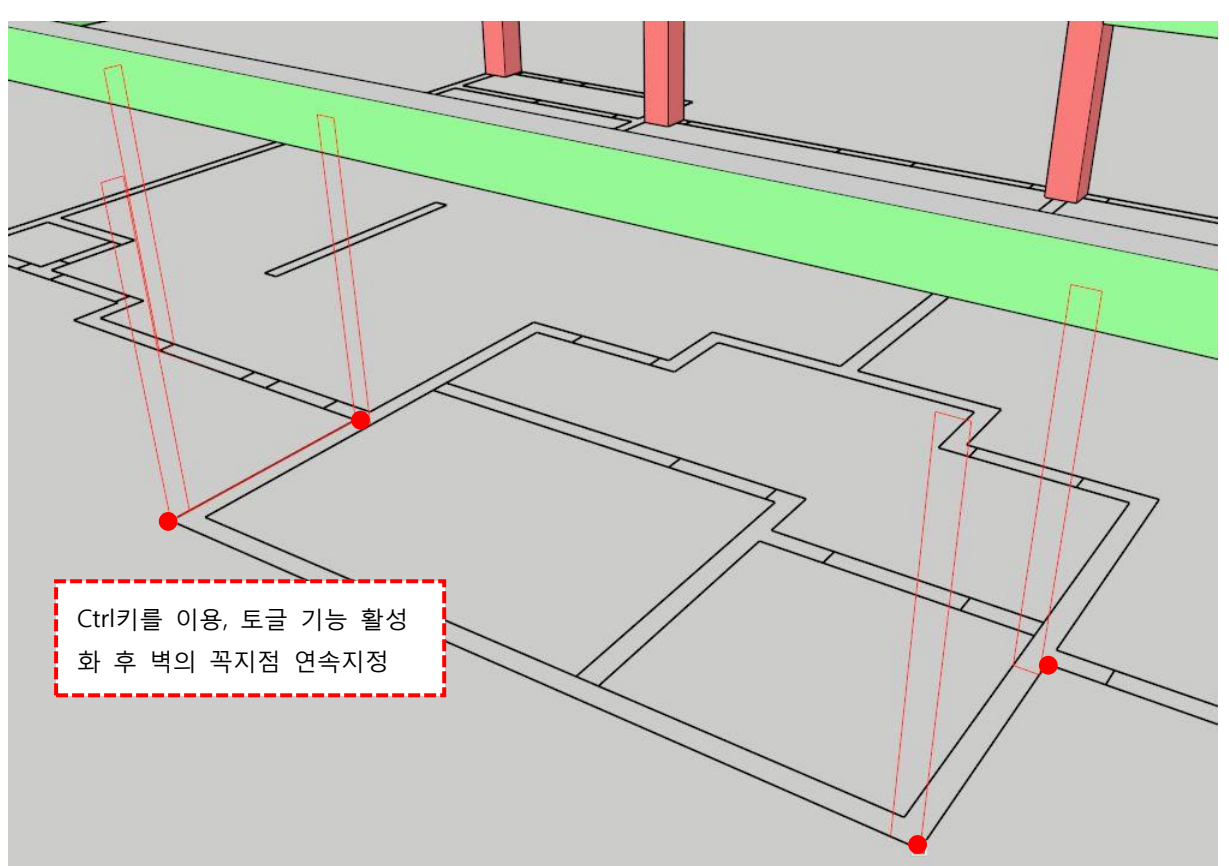

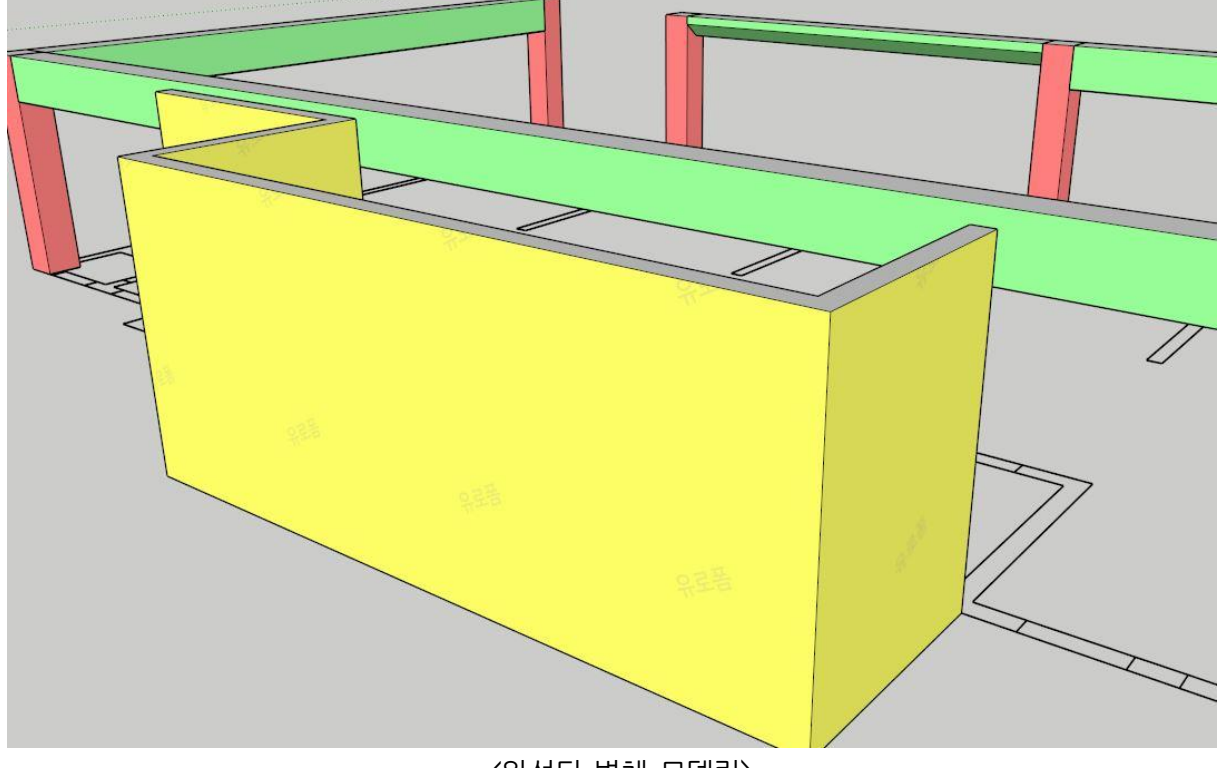

〈완성된 벽체 모델링〉

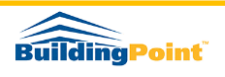

#### 4. 도면상 입력 방식

- "CAD Select"는 사용자가 직접 벽체의 각 끝점을 지정하여 벽체 골조를 만들 수 있도록 도와줍니다.

① 도면상 입력 선택 후 공종코드/품명/규격을 입력합니다.

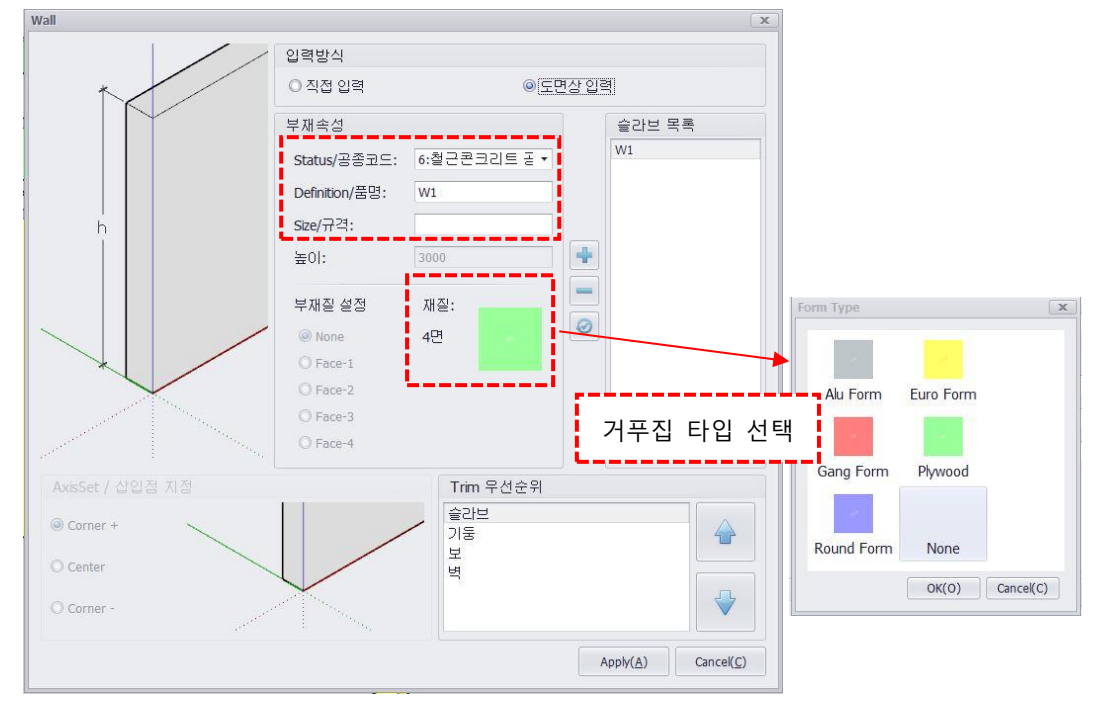

② 필요한 벽체의 각 꼭지점을 차례대로 선택해줍니다.

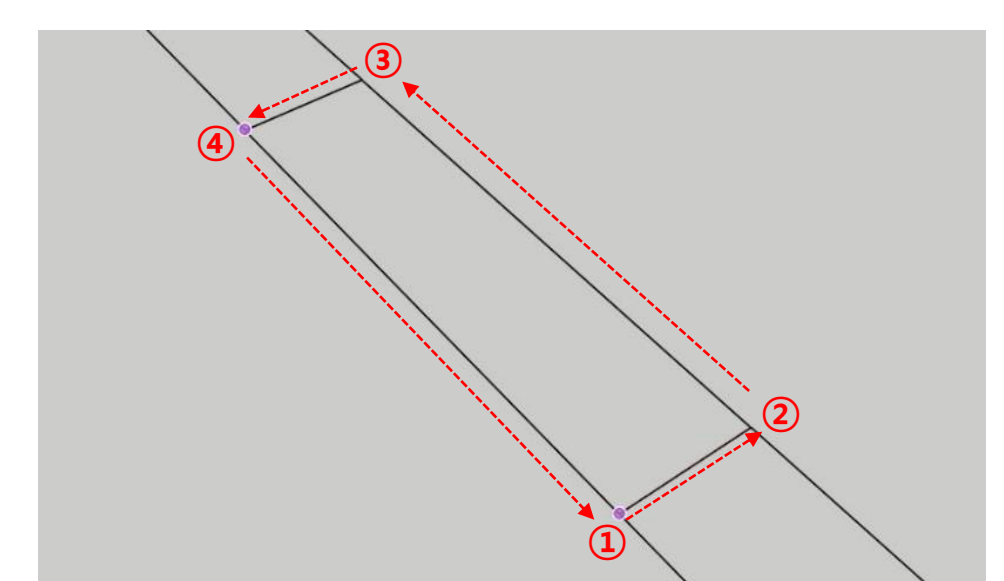

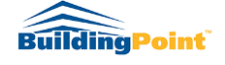

http://www.buildingpoint.co.kr

Rev. 1.2.3

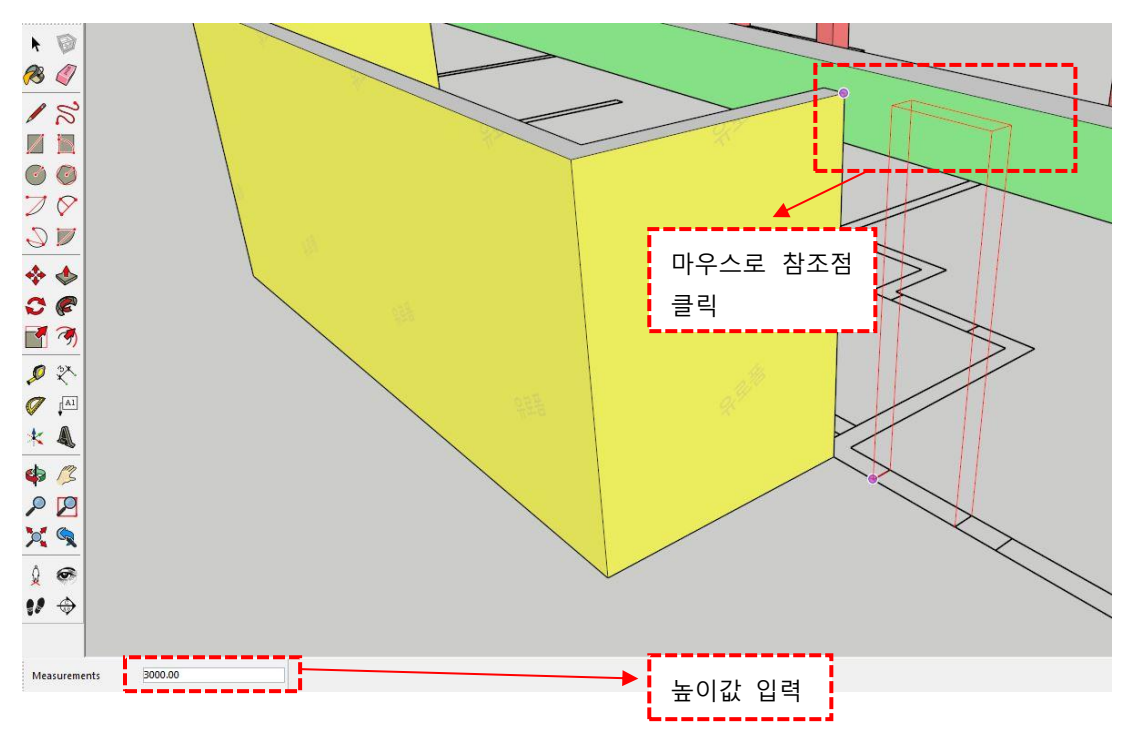

## ③ 이후 높이 값을 직접 입력 또는 참조 높이를 지정해 줍니다.

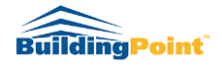

Rev. 1.2.3

06 **S** 

## Slab tool / 바닥 도구

1. "바닥 만들기 도구"는 건물의 슬라브 구조를 쉽게 모델링할 수 있도록 도와줍니다.

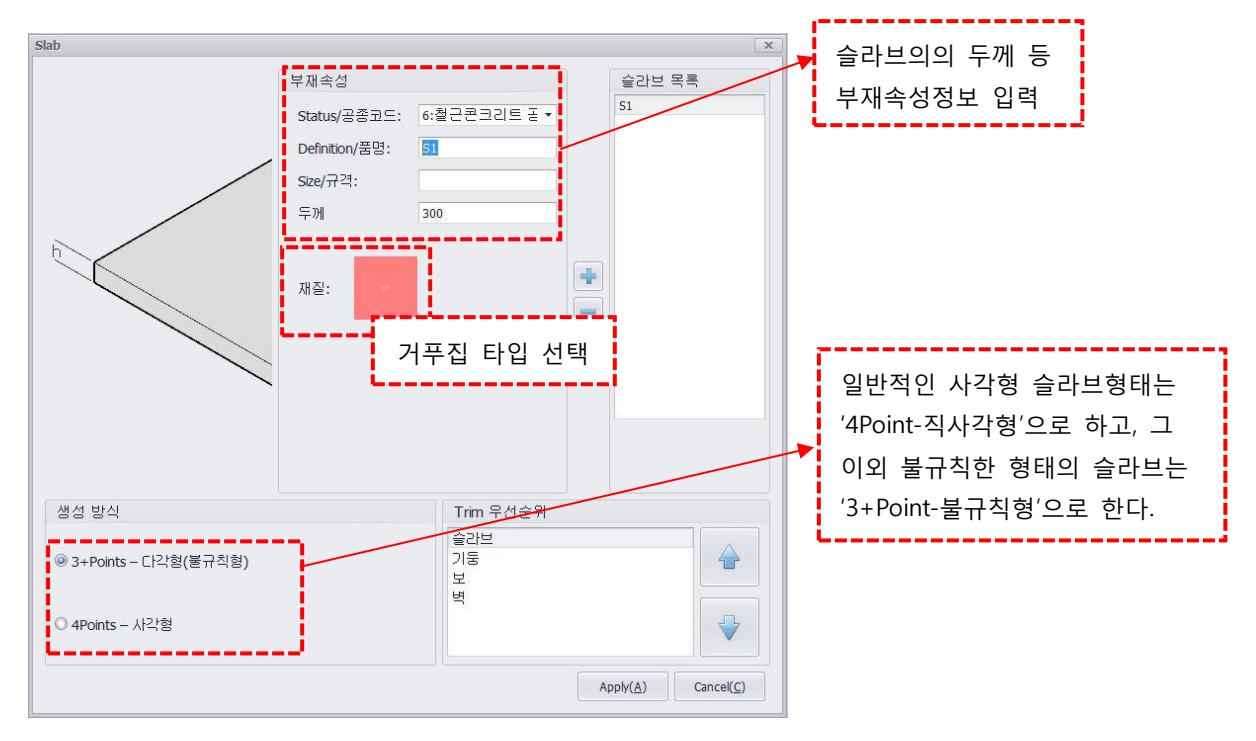

2. 기능 활성창 설명

3. 4Points-직사각형 입력방식

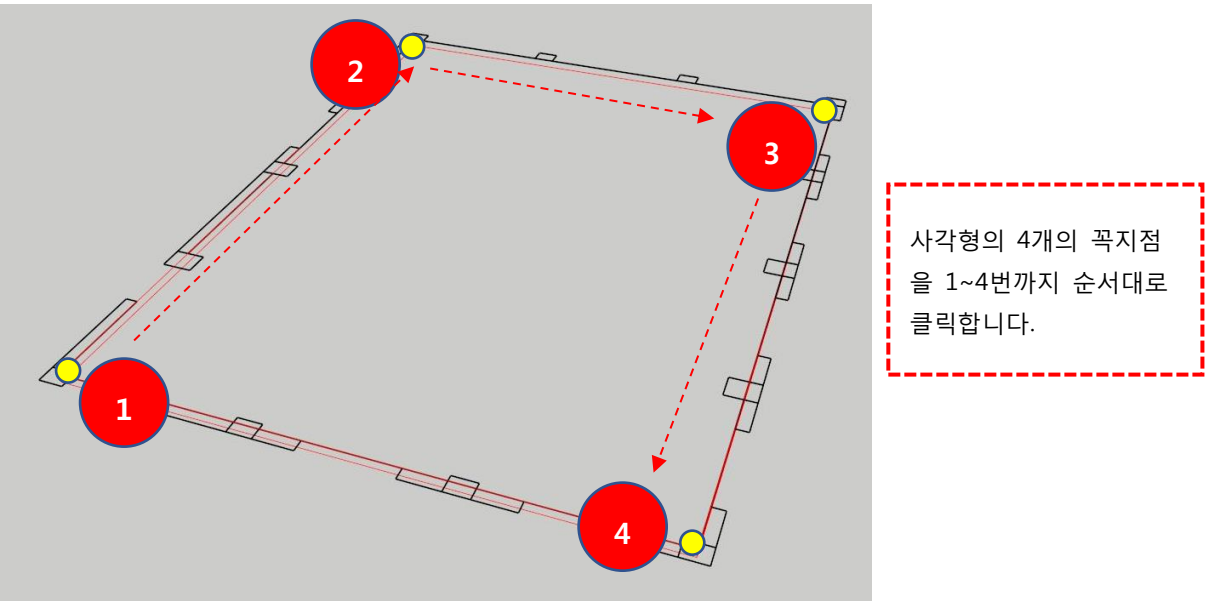

〈4Points-직사각형을 사용하여 슬라브 만들기〉

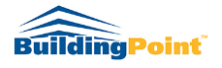

Rev. 1.2.3

#### 4. 3+Points-다각형(불규칙형) 입력방식

 3+Points-다각형(불규칙형)을 선택한 경우 Ctrl키를 이용 토글 기능을 활성화 시킨 후 누른 상태에서 슬라브의 각 점을 순서대로 클릭, 지정합니다. (Shift키를 누르지 않았을 경우 두 번째 지정된 점에서 슬라브가 생성(삼각형)됩니다.) 처음 지정한 점으로 돌아왔 을 때 Ctrl키를 다시 눌러 토글기능을 해제해야 슬라브가 생성됩니다.

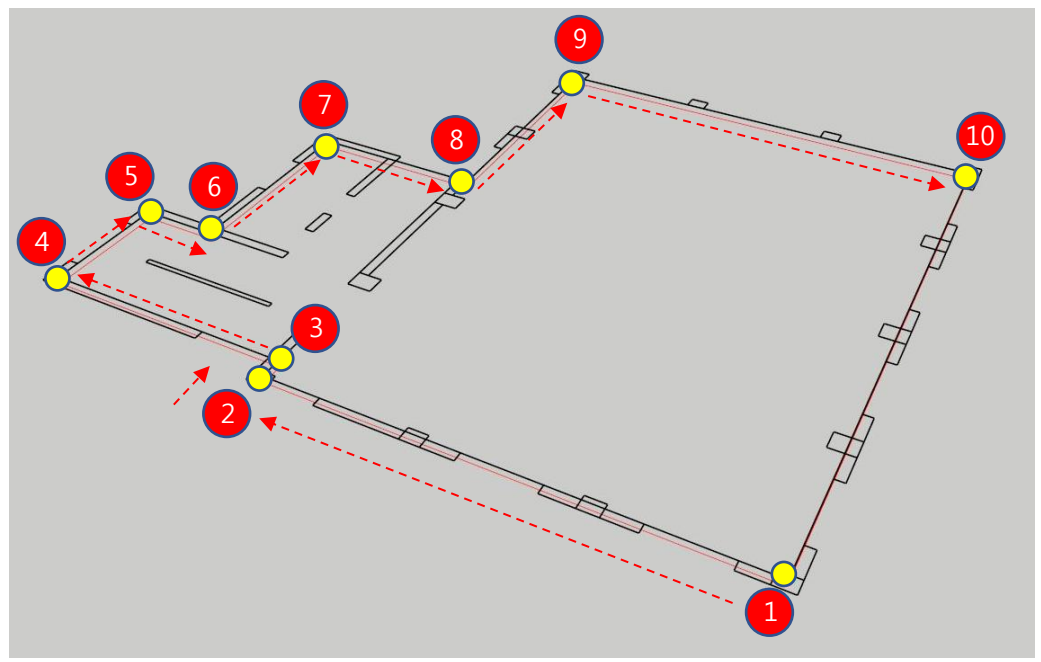

<3+Point-불규칙형을 사용하여 슬라브 만들기>

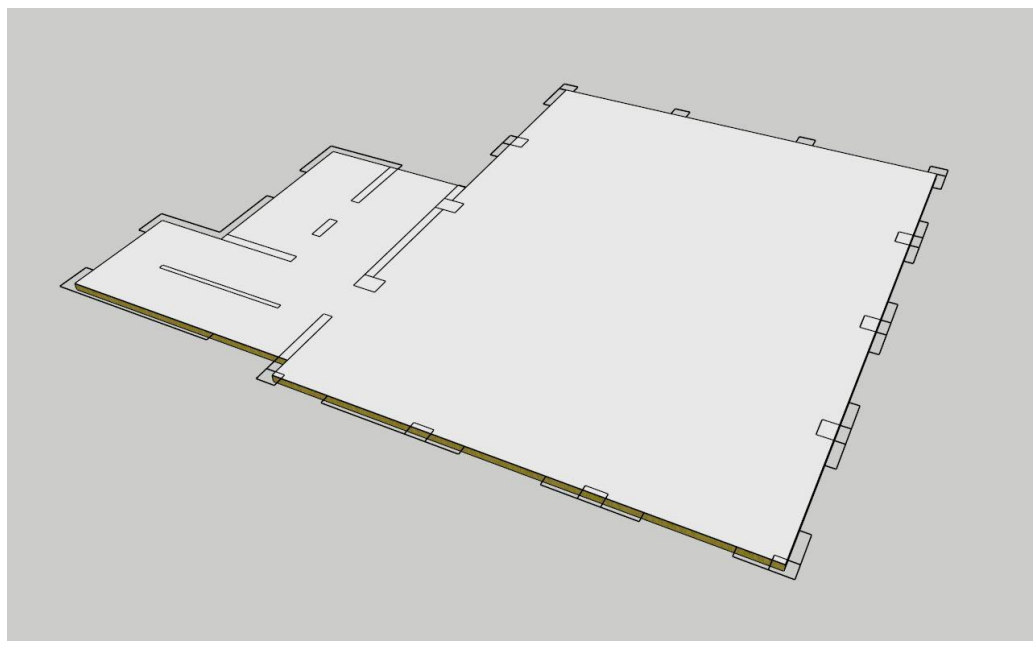

〈슬라브 모델링 완성〉

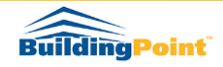

# 07 Cut off tool / 개구부 도구

1. "개구부 만들기 도구"는 벽 모델에 창, 문 등의 개구부를 만들 때 사용합니다.

2. 기능 활성창 설명

| utOffTool                |             | x      |                 |
|--------------------------|-------------|--------|-----------------|
| Select Option            |             |        | 게그님 새서          |
| Rectangle                | O Component | •      | 개구두 성성<br>옵션 설정 |
| O Circle                 | ○ Subtract  |        |                 |
| Depth Setting            |             |        | 개구부의 최대         |
| CutOfff Max Depth Value: | 1000.0      |        | 깊이 값 설정         |
|                          |             |        |                 |
| <u></u>                  | OK          | eancel |                 |

- 3. 개구부 생성 방식 설명
  - 1) Rectangle: 사용자가 지정하는 크기로 사각형의 개구부가 만들어집니다.

| utOffTool                |             | X |
|--------------------------|-------------|---|
| Select Option            |             |   |
| Rectangle                | 🔘 Component |   |
| O Circle                 | O Subtract  |   |
| Depth Setting            |             |   |
| CutOfff Max Depth Value: | 1000.0 mm   |   |
|                          | OK Cancel   |   |
| 1                        | 038         | 1 |

<Rectangle 옵션 선택 및 깊이 값 지정 후 OK클릭>

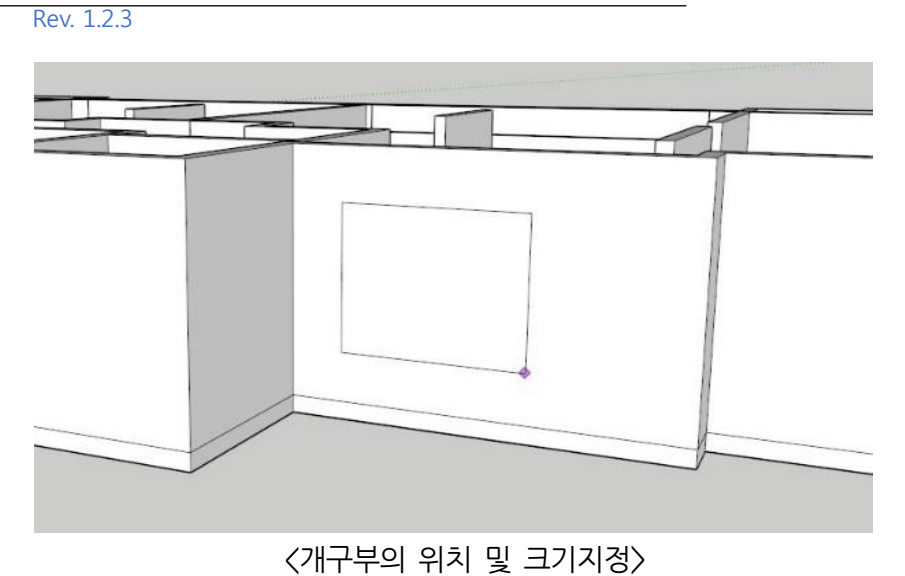

※ 정확한 위치를 지정하기 위해 OK버튼 클릭 이후 맵핑된 거푸집은 숨김처리 됩니다

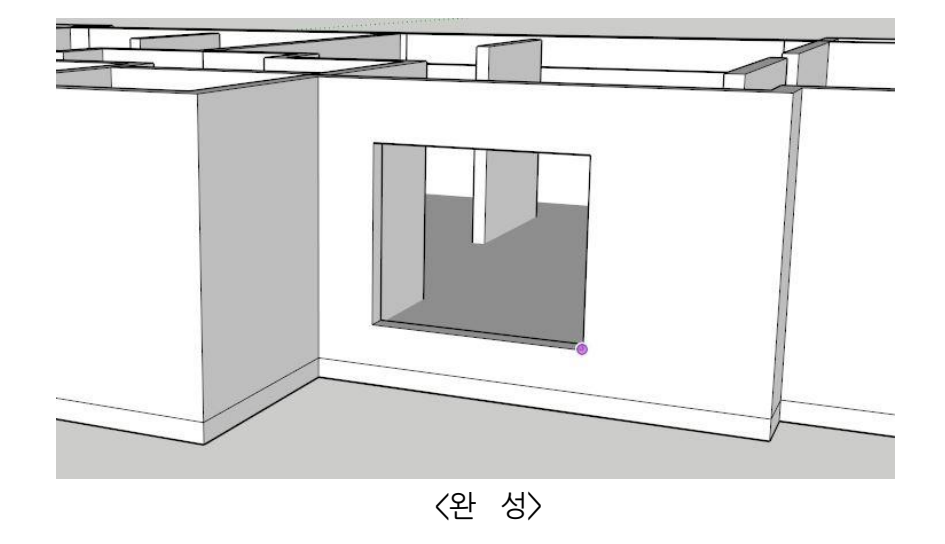

2) Circle : 사용자가 지정한 크기로 원형의 개구부가 만들어집니다.

| O Rectangle              | 🔘 Component |
|--------------------------|-------------|
| Circle                   | O Subtract  |
| Depth Setting            |             |
| CutOfff Max Depth Value: | 1000.0 mm   |

<Circle 옵션 선택 후 깊이 값 지정>

프레임 모델러 사용자 매뉴얼

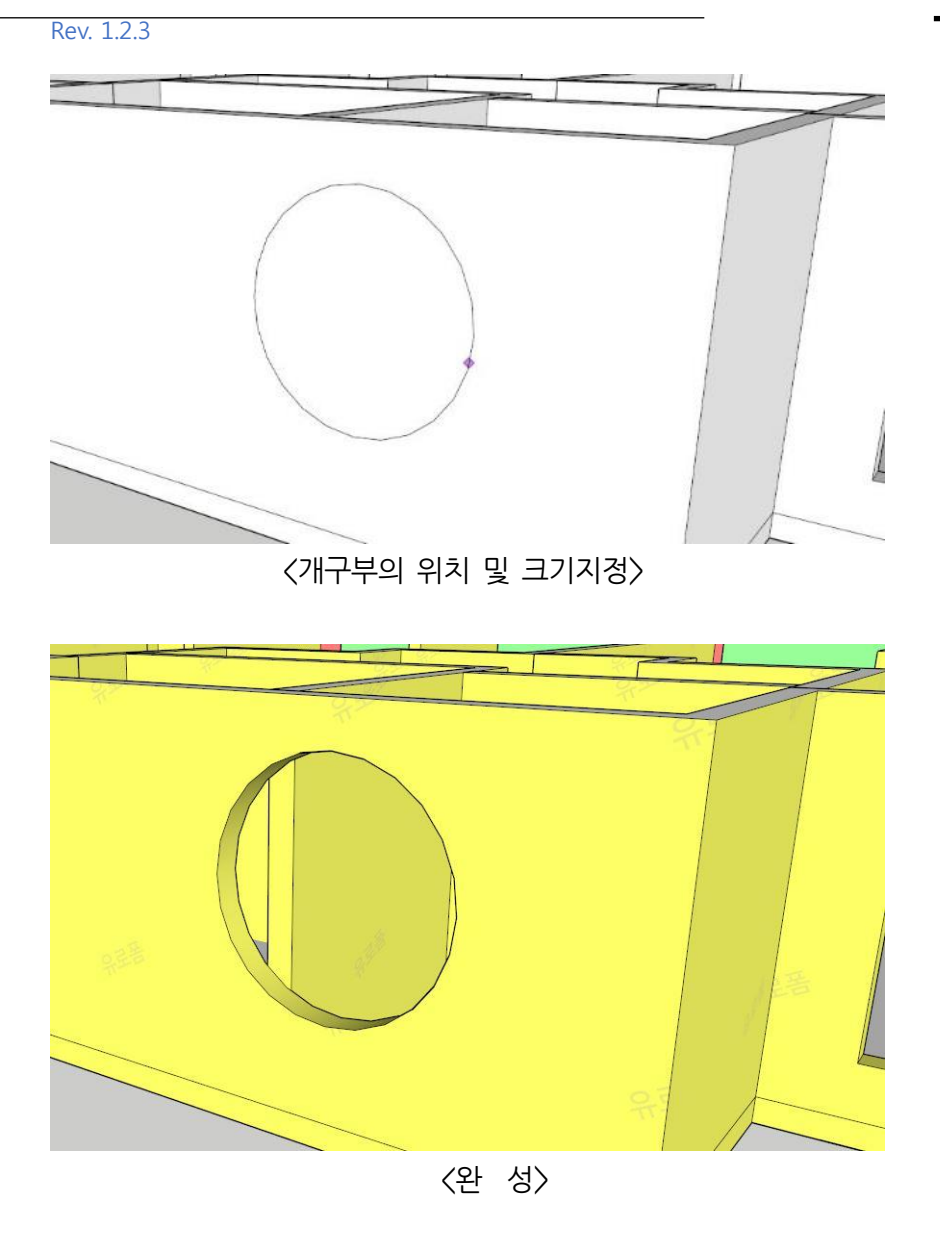

3) Component: 컴포넌트를 활용하여 개구부를 만듭니다.
① 개구부를 만들기 전 원하는 크기, 모양의 면을 컴포넌트로 만들어 줍니다.

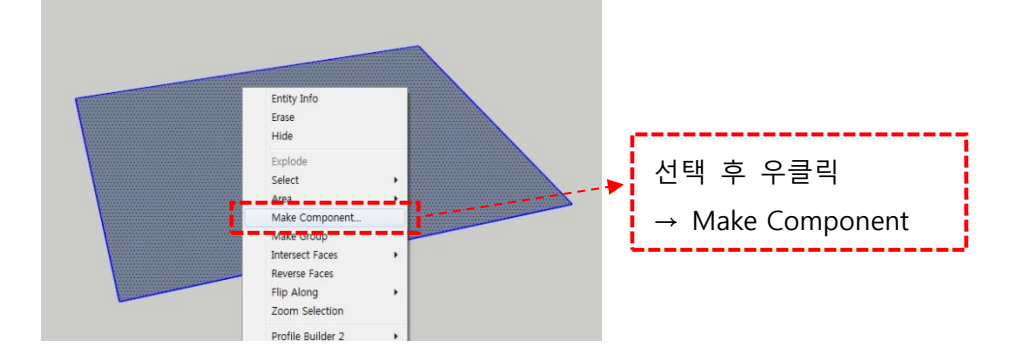

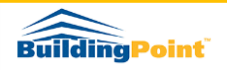

② 컴포넌트 생성 옵션 중에 Alignment 항목의 Glue To 옵션을 Any로 설정, Cut opening옵션에 체크합니다

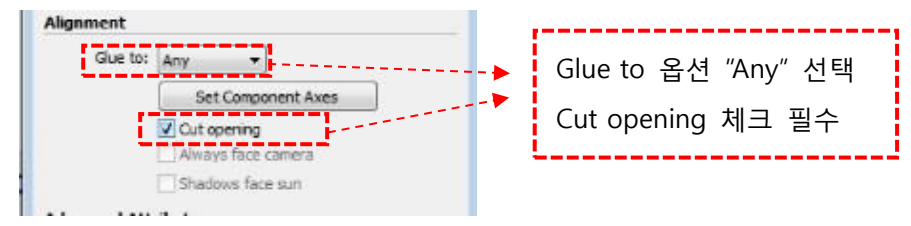

③ 생성한 컴포넌트를 컴포넌트 트레이에서 선택 후 개구부 위치에 배치합니다

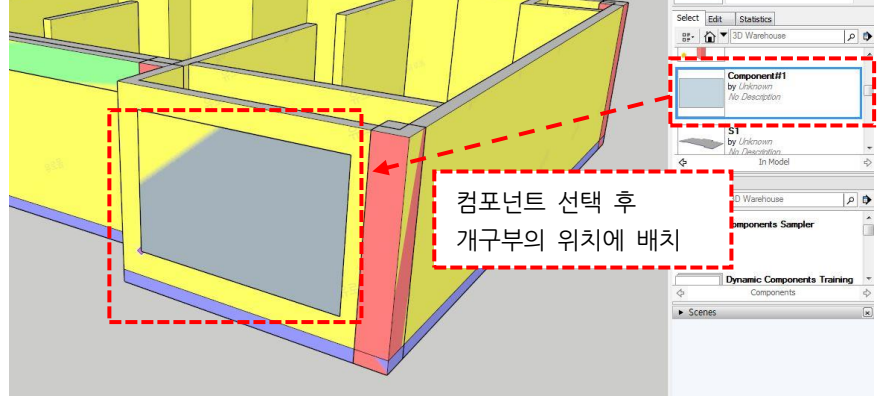

\*컴포넌트 목록에서 다시 가져와야 설정한 옵션들이 적용됩니다.

- UIA'E ALL'E EA F VIT F O'O'E EA COmponent d'é d'at
- ④ 배치된 컴포넌트 선택 후 개구부 아이콘 클릭 Component 옵션 선택합니다.

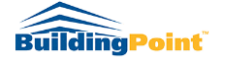

Rev. 1.2.3

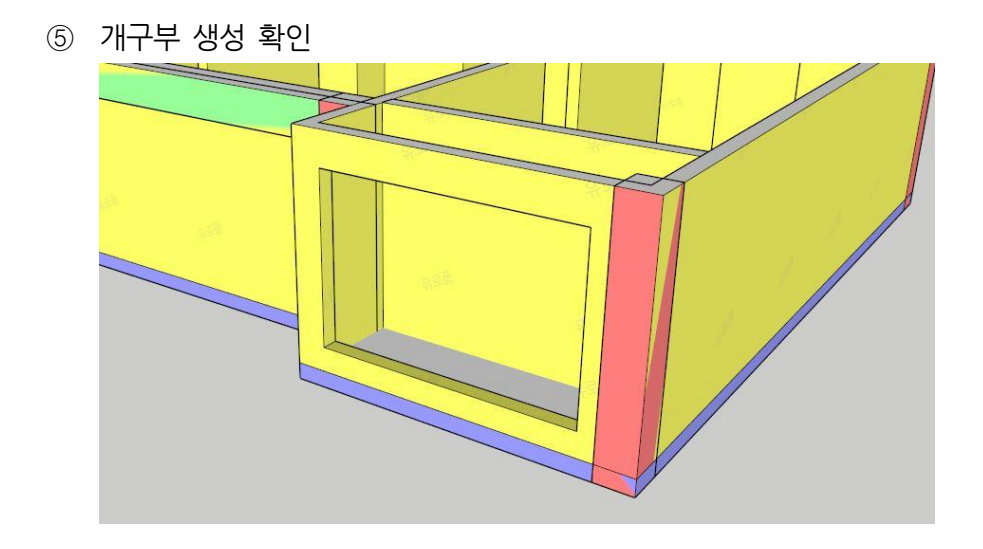

4) Substract : 구조체에서 일정부분만 공제하고 싶을 때 사용합니다.
① 원하는 형태와 부피를 가진 Solid Group을 생성합니다.

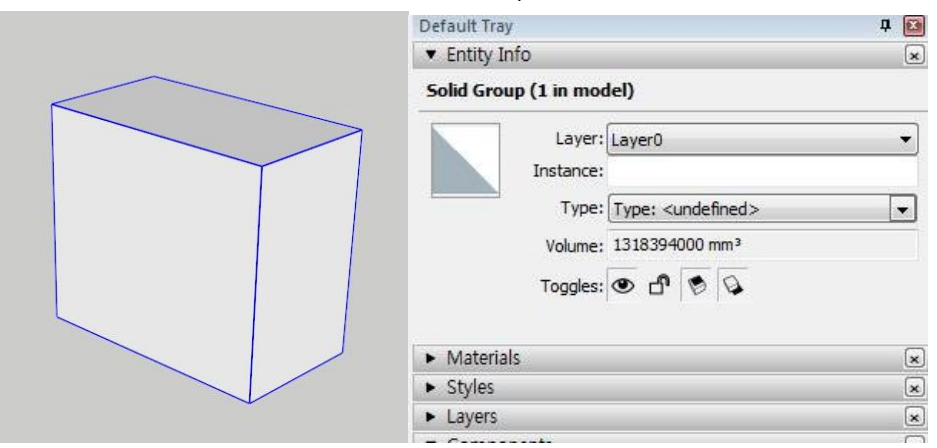

② 원하는 개구부 또는 공제하고 싶은 영역의 위치에 생성한 그룹을 배치합니다.

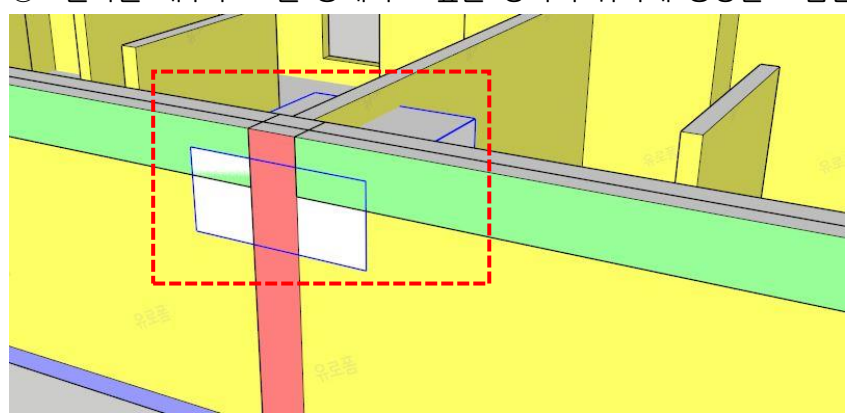

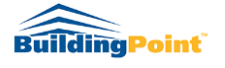

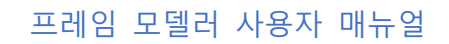

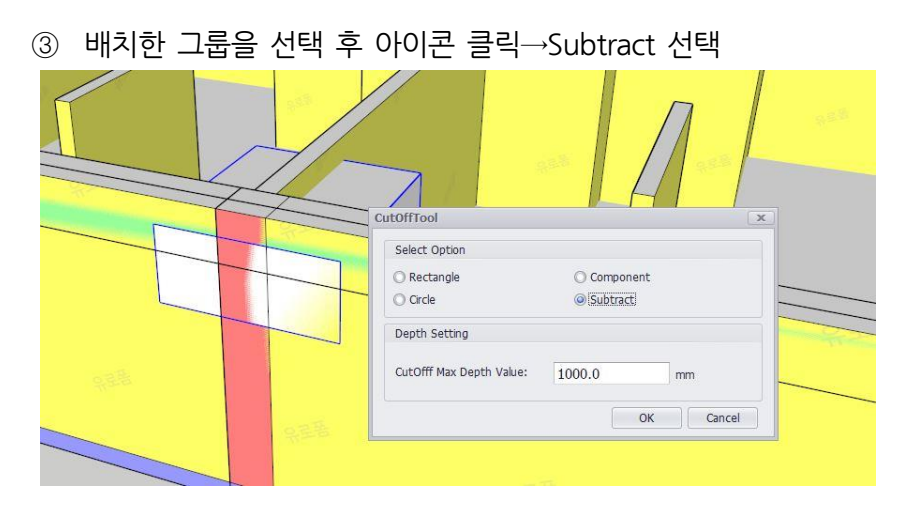

④ 공제를 원하는 객체를 클릭합니다

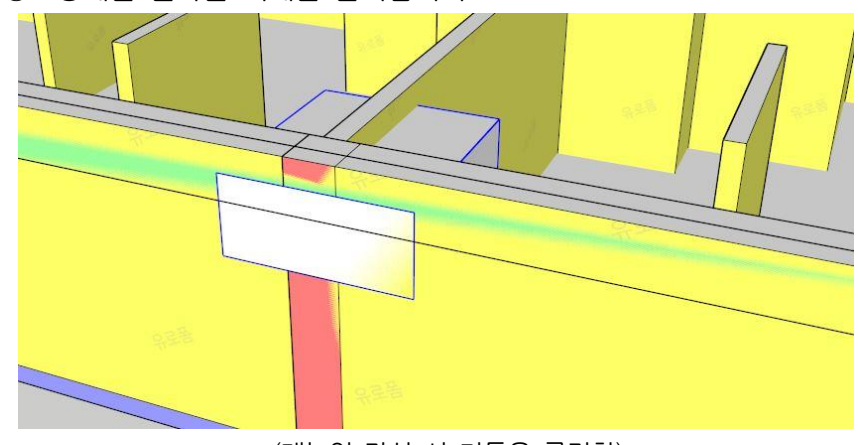

(매뉴얼 작성 시 기둥을 클릭함)

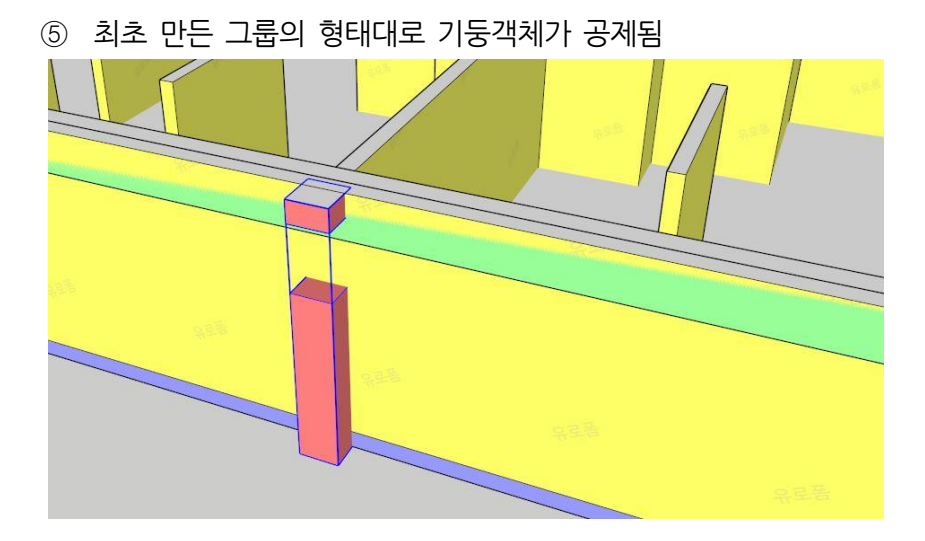

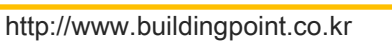

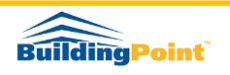

# 08 2D Grid tool / 2D 그리드 만들기 도구

- 1. "2D 그리드 만들기 도구"는 도면상의 축선을 동일하게 표시해줌으로써 모델 객체의 위치정보확인과 커뮤니케이션을 원활하게 할 수 있도록 도와줍니다.
- 2. 메뉴버튼 클릭 후 설정창에 X,Y 축별로 임의의 거리 값을 입력한 후 Apply 클릭

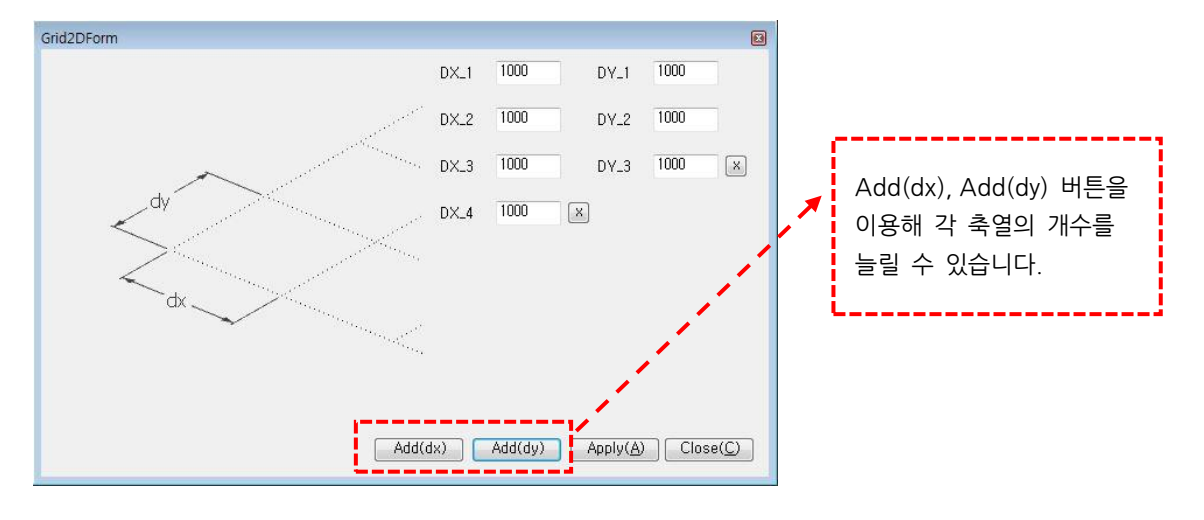

3. 생성된 Grid 를 모델 위 정확한 위치에 이동시킵니다

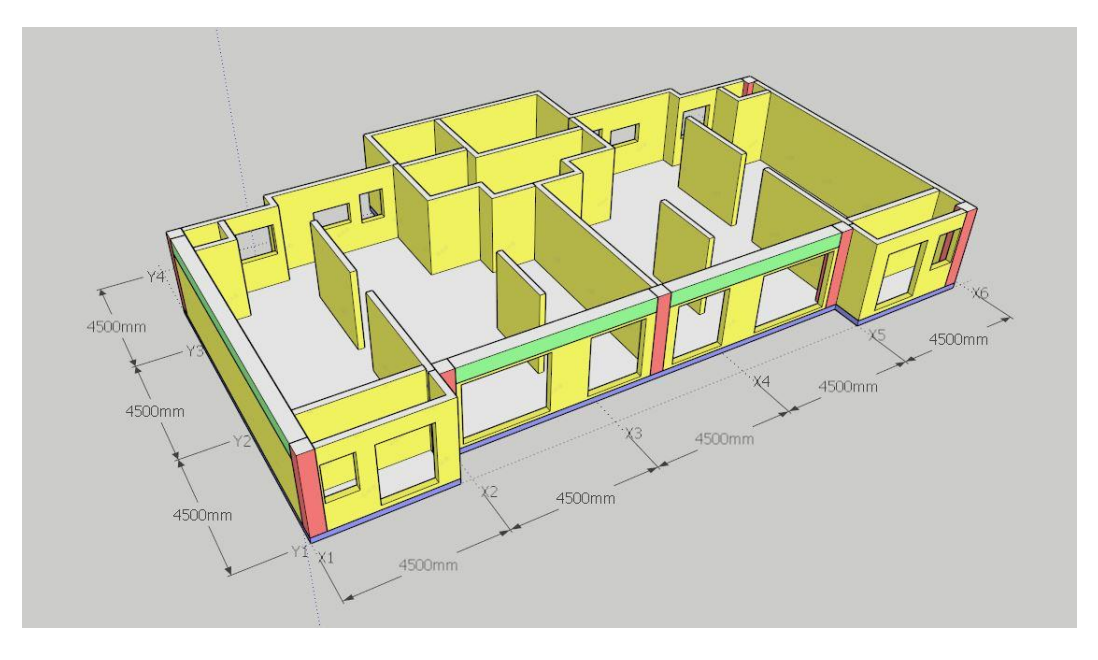

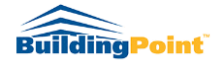

| 프레임 | 모델러 | 사용자 | 매뉴얼 |
|-----|-----|-----|-----|
|-----|-----|-----|-----|

- Rev. 1.2.3
- 메뉴바의 Update Grid Position 버튼 클릭 후 모델 속성을 추출하면 모델 객체들의 위치정보를 확인할 수 있습니다.

| 2         |          | 5  | C   | B W S                        | <b>.</b> /L | 2   | <u>.3</u> (* | 1 | ) | 1번 클릭하여 정보 업데이트<br>후 모델속성 추출해야 변경<br>된 위치정보가 반영됩니다. |
|-----------|----------|----|-----|------------------------------|-------------|-----|--------------|---|---|-----------------------------------------------------|
| Info      |          |    |     |                              |             |     |              | x |   |                                                     |
| el Report | Material |    |     |                              |             |     |              |   |   |                                                     |
| 면적        | 뒷면적      | 비고 | 레이어 | 그리드위치                        | 모델위치 🔺 가격   | 제조사 | URL          | ^ |   |                                                     |
| 3.28      | 2        | j. | 기둥  | C1_1F_X6.9_Y1.0              | Model/C1    |     |              |   |   |                                                     |
| 3.40      |          |    | 기둥  | C1#1_1F_X6.9_Y5.2            | Model/C1#1  |     |              |   |   |                                                     |
| 3.28      |          |    | 기둥  | C1#2_1F_X7.9_Y5.2            | Model/C1#2  |     |              |   |   | ī — — — — — — — — — — — — — — — — — — —             |
| 3.28      |          |    | 기둥  | C1#3_1F_X8.0_Y5.2            | Model/C1#3  |     |              |   |   |                                                     |
| 3.22      | 0        |    | 기둥  | C1#4_1F_X10_Y5.2             | Model/C1#4  |     |              | = |   | 각 객제별 그리느 위지성보                                      |
| 3.19      |          |    | 기둥  | C1#5_1F_X10_Y1.0             | Model/C1#5  |     |              |   | - | 를 화의할 수 있습니다                                        |
| 3.28      |          |    | 기둥  | C1#6_1F_X8.0_Y1.0            | Model/C1#6  |     |              |   | 1 |                                                     |
| 3.28      |          |    | 기둥  | C1#7_1F_X7.9_Y1.0            | Model/C1#7  |     |              |   |   |                                                     |
| 4.46      |          | Ĵ. | 기둥  | C2#1_1F_X10_Y4.1             | Model/C2#1  |     |              |   |   |                                                     |
| 4.46      |          |    | 기둥  | C2#2_1F_X10_Y3.1             | Model/C2#2  |     |              |   |   |                                                     |
| 4.46      |          |    | 기둥  | C2#3_1F_X10_Y2.0             | Model/C2#3  |     |              |   |   |                                                     |
| 4.46      |          |    | 기둥  | C2#4_1F_X6.7_Y4.3            | Model/C2#4  |     |              |   |   |                                                     |
| 4.30      | 0        | 0  | 기둥  | C2#5_1F_X6.7_Y3.1            | Model/C2#5  |     |              |   |   |                                                     |
| 5.52      |          |    | 기둥  | C2#6_1F_X6.7_Y2.2            | Model/C2#6  |     |              |   |   |                                                     |
| 3.60      | 0        |    | 기둥  | C2#7_1F_X1_Y1                | Model/C2#7  |     |              |   |   |                                                     |
| 3.60      |          |    | 기둥  | C2#8_1F_X1_V1                | Model/C2#8  |     |              |   |   |                                                     |
| 1.96      | 2        | j. | 보   | G2#10_1F_X7.9-X8.8_Y1.1      | Model/G2#10 |     | 1            |   |   |                                                     |
| 1.89      | -        |    | 보   | G2#11_1F_X6.9-X7.8_Y1.1      | Model/G2#11 |     |              |   |   |                                                     |
| 11.82     |          |    | 보   | G2#12_1F_X6.7-X6.8_Y1.1-Y5.2 | Model/G2#12 |     |              | - |   |                                                     |
|           |          |    |     | ·                            |             |     |              | • |   |                                                     |

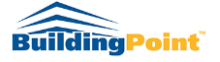

## 09 3D Grid tool / 3D 그리드 만들기 도구

- 1. "**3D 그리드 만들기 도구**"는 도면상의 축선 거리 및 높이를 동일하게 표시해줌으로써 모델 객체의 위치정보확인과 커뮤니케이션을 원활하게 할 수 있도록 도와줍니다
- 2. 메뉴 버튼 클릭 후 설정창에 X, Y 축의 정보 및 모델의 높이 정보까지 입력합니다.

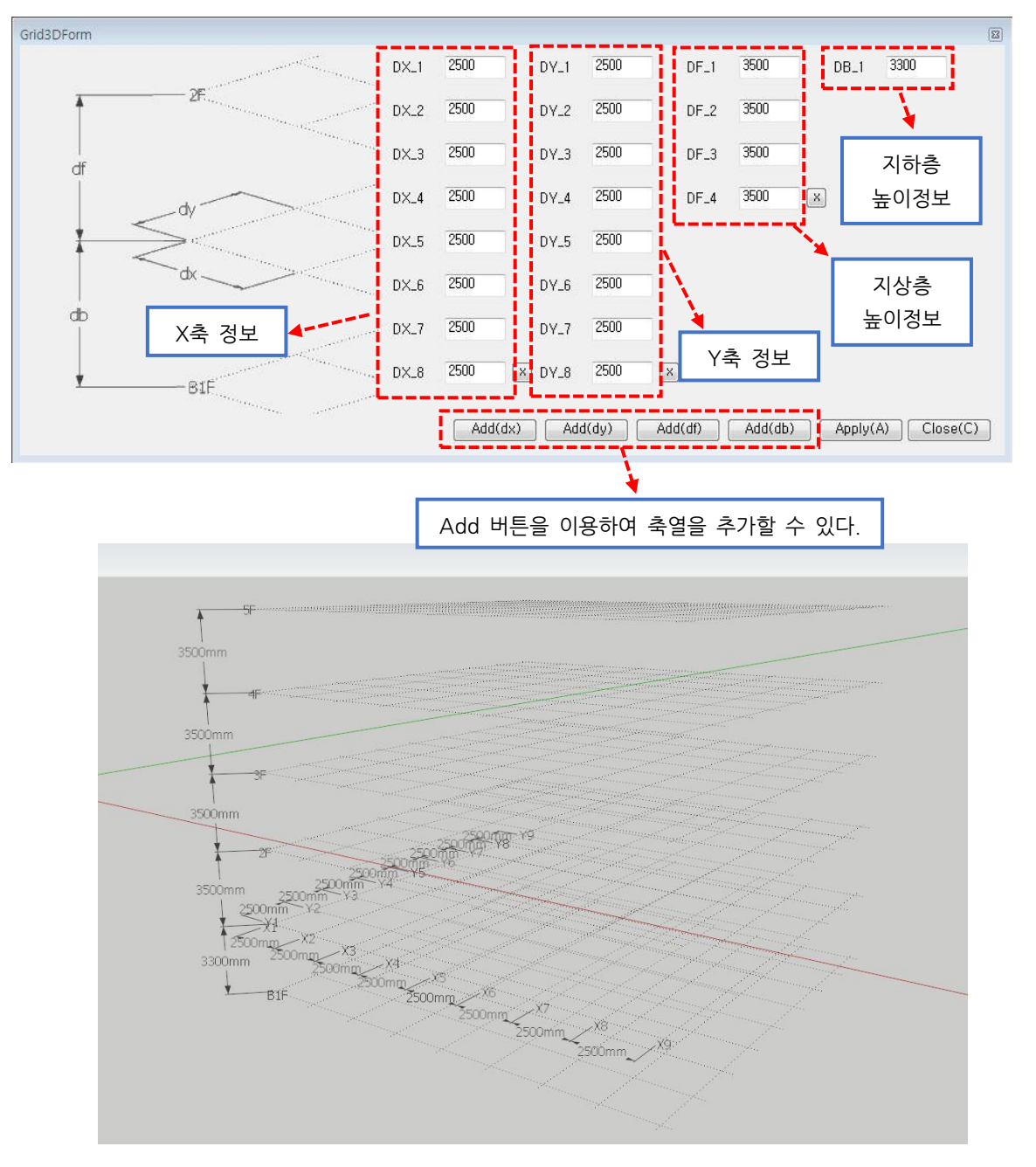

<완성된 모습>

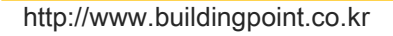

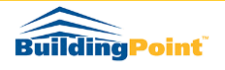

Rev. 1.2.3

3. 생성된 Grid 를 모델 위에 위치시킵니다.

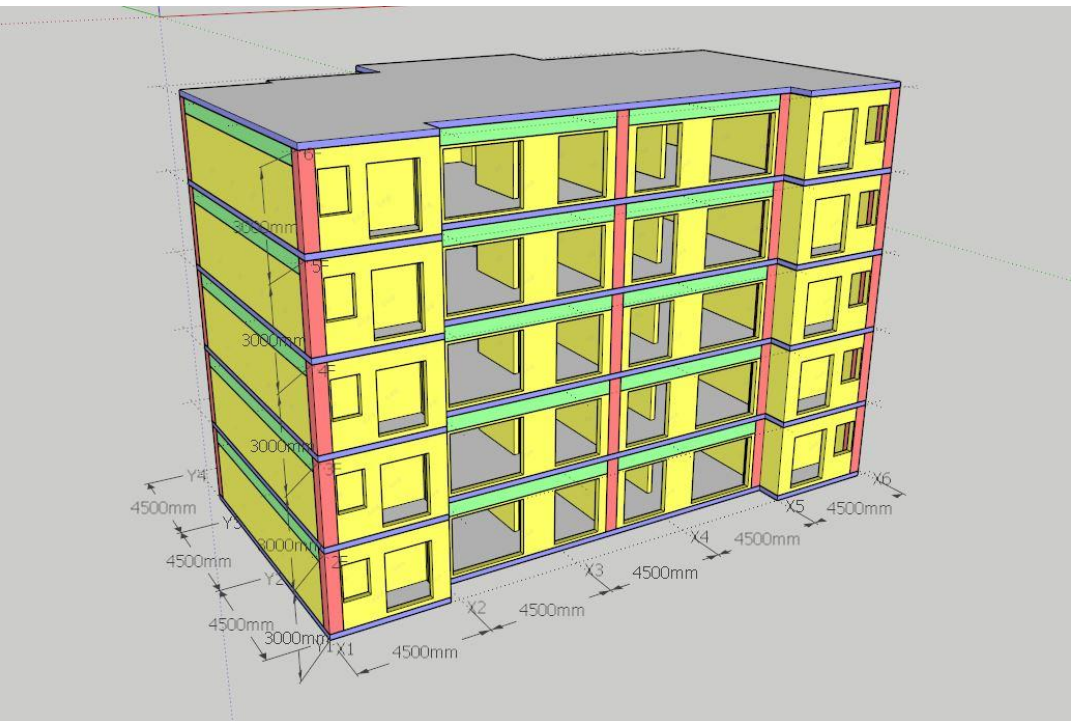

 메뉴바의 Update Grid Position 버튼 클릭 후 모델 속성을 추출하면 모델 객체들의 위치정보를 확인할 수 있습니다.

| ★ \$<br>2 ←                    |               |    | B   | w   | S OP | <b>/</b> L         | 2    | . 14 | <u>8</u> | 1번 클릭하여 정보 업데이트<br>후 모델속성 추출해야 변경<br>된 위치정보가 반영됩니다. |
|--------------------------------|---------------|----|-----|-----|------|--------------------|------|------|----------|-----------------------------------------------------|
| ModelInfo<br>Model Report] Mai | terial<br>뒷면적 | 비고 | 레이어 | 15L | 드위치  | 모 <mark>델위치</mark> | ▲ 가격 | 제조사  |          |                                                     |

|                | -      | URL      | 제조사 | 가격 | 모델위치 🔺     | 그리드위치            | 레이어 | 비고 | 뒷면적 | 앞면적  |
|----------------|--------|----------|-----|----|------------|------------------|-----|----|-----|------|
|                | =      |          |     |    | Model/C1   | C1_B1F_X1_Y1     | 기둥  |    |     | 3.28 |
|                |        |          |     |    | Model/C1   | C1_2F_X1_Y9      | 기둥  |    |     | 3.28 |
|                |        |          |     |    | Model/C1   | C1_3F_X1_Y9      | 기둥  | Ĩ. |     | 3.28 |
|                |        |          |     |    | Nodel/C1   | C1_1F_X1_Y9      | 기둥  |    |     | 3.28 |
|                |        |          |     |    | Model/C1   | C1_B1F_X1_Y9     | 기둥  |    |     | 3.28 |
|                |        |          |     |    | Mpdel/C1#1 | C1#1_3F_X1_Y9    | 기둥  |    |     | 3.40 |
|                |        |          |     |    | Model/C1#1 | C1#1_B1F_X1_Y5.0 | 기둥  | [  |     | 3.40 |
|                |        |          |     |    | Model/C1#1 | C1#1_2F_X1_Y9    | 기둥  |    |     | 3.40 |
|                |        |          |     |    | Model/C1#1 | C1#1_1F_X1_Y9    | 기둥  |    |     | 3.40 |
| 각 객체별 위치(X,Y축) |        |          |     |    | Model/C1#1 | C1#1_B1F_X1_Y9   | 기둥  | 1  |     | 3.40 |
|                |        |          |     |    | Model/C1#2 | C1#2_1F_X1_Y9    | 기둥  | Ĩ. | 8   | 3.28 |
| 높이(증) 성보들 왁인알  |        |          |     |    | Model/C1#2 | C1#2_2F_X1_Y9    | 기둥  |    |     | 3.28 |
| 수 있습니다         |        |          |     |    | Mpdel/C1#2 | C1#2_3F_X1_V9    | 기둥  |    |     | 3.28 |
|                |        |          |     |    | Model/C1#2 | C1#2_B1F_X1_Y9   | 기둥  |    |     | 3.28 |
|                |        |          |     |    | Mpdel/C1#2 | C1#2_B1F_X1_Y5.0 | 기둥  |    |     | 3.28 |
|                |        |          |     |    | Model/C1#3 | C1#3_B1F_X1_Y5.0 | 기둥  | Ĩ  |     | 3.28 |
|                |        |          |     |    | Model/C1#3 | C1#3_B1F_X1_Y9   | 기둥  |    |     | 3.28 |
|                |        | ()<br>() |     |    | Model/C1#3 | C1#3_1F_X1_Y9    | 기둥  |    |     | 3.28 |
|                | -<br>+ |          |     |    | Model/C1#3 | C1#3_2F_X1_Y9    | 기둥  | 1  | 8   | 3.28 |
|                |        |          |     |    |            |                  |     | 14 | 1.  |      |

http://www.buildingpoint.co.kr

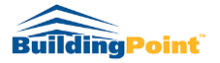

Rev. 1.2.3

## \* 그리드 편집방법(2D/3D 동일한 방법으로 진행)

- 1) 수정이 필요한 그리드 선택
- 2) 마우스 우클릭 후 Edit 2D 또는 3D Grid 선택
- 3) 설정창에 변경된 내용 입력 후 OK 버튼

| Flip Along<br>Zoom Selection | • |
|------------------------------|---|
| Profile Builder 2            | • |
| Edit 3D Grid                 |   |
| FrameModeler                 | • |
| FredoTools                   |   |
| Make Face                    |   |
|                              |   |

Ę

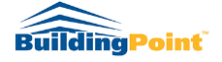

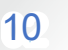

## Model Condition Update / 모델 상태 업데이트 도구

- "모델 상태 업데이트 도구"는 모델링한 객체들을 설정대로 Trim 기능을 실행하고, 2D 또는 3D Grid 생성 후 모델의 위치 정보를 업데이트 하기 위하여 사용합니다. (Trim 기능: 매뉴얼 p.37 참고)
- 반드시 이 과정을 실행한 후 모델 정보 추출 도구를 실행해야 모델의 물량값(콘트리트, 거푸집의 양)과 그리드 상의 모델의 위치 정보가 정확히 반영됩니다.
- 3. 사용법
  - 1) 모델링 후 그룹 지정 전 🛞 기능을 실행하여 Trim 을 진행합니다.
  - 2) 지정한 우선순위에 따라 Trim 된 결과물을 그룹으로 지정 후 복사하여 원하는 층을 올려줍니다.
  - 3) 각각의 그룹을 선택 후 다시 한번 🎯 기능을 실행하여 모델의 Position 을 업데이트 해줍니다.
  - 4) 이후 각 그룹을 더블 클릭해주어야 만 각 객체들의 위치정보가 제대로 반영됩니다.
     (만약 생성된 그룹을 더블 클릭해주지 않으면 최초에 생성한 그룹과 중복된 속성 정보를 갖게 됩니다.)
- % Notice
  - i. 메뉴실행 시 Default Tray 창을 반드시 최소화한 뒤 실행하시기 바랍니다.
  - ii. Model Condition Update 도구가 실행하는 두 가지 기능 중 Position Update 기능은 그룹 내부의 객체에도 기능을 지원하고, Trim 기능은 선택객체 또는 전체 객체에만 지원하며 그룹 내부의 객체에는 지원하지 않습니다.

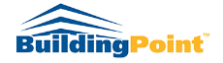

Rev. 1.2.3

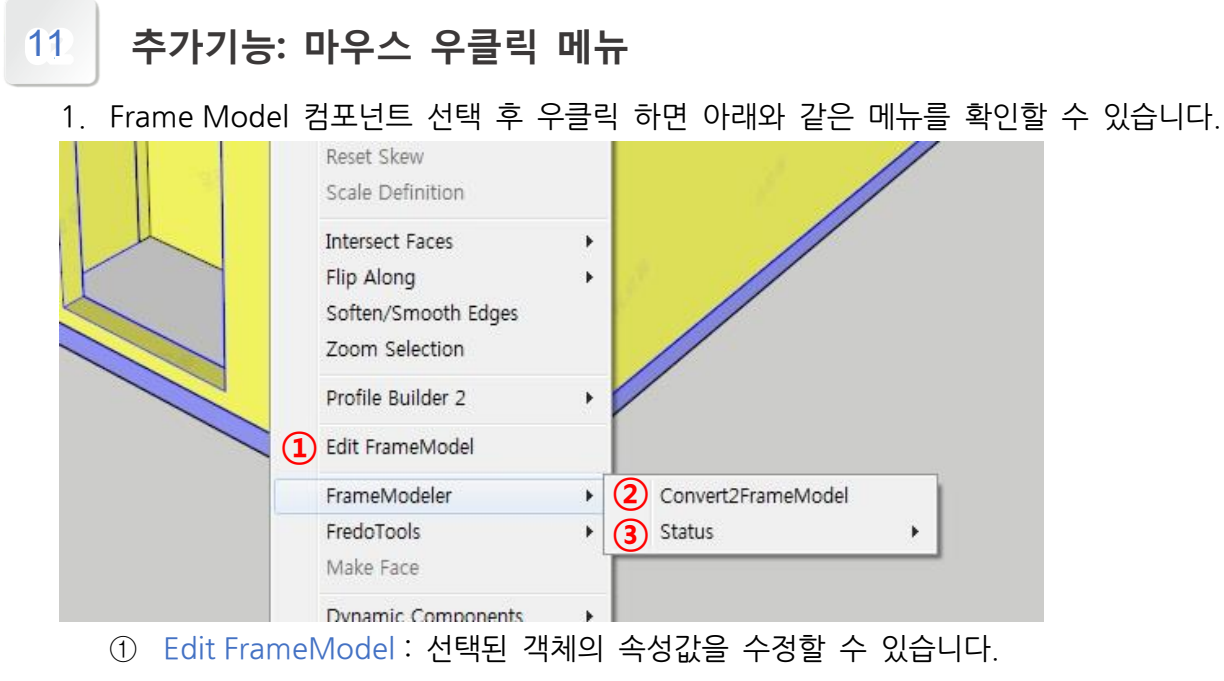

- ② Convert2FrameModel: 일반모델을 FrameModel 모델로 변환시켜줍니다.
- ③ Status: 선택한 모델의 공정항목(Status)를 수정할 수 있습니다.

## 12 추가기능: 상단 메뉴 바 기능

1. 상단 메뉴바의 'Extension → FrameModeler' 에서 다음과 같은 메뉴를 확인할 수 있습니다.

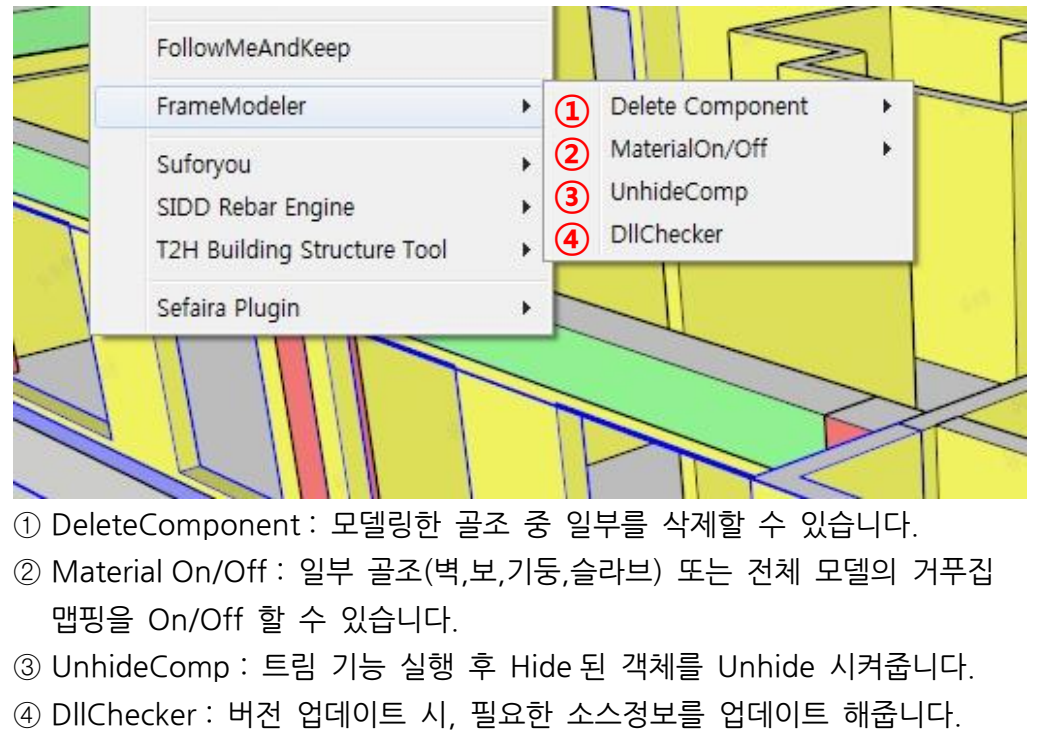

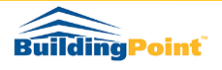

## 13 기타 모델링 참고자료

## 1) 곡면 벽체의 만들기

- 곡면벽의 물량산출을 원하실 경우 아래의 방법을 이용해주시기 바랍니다.

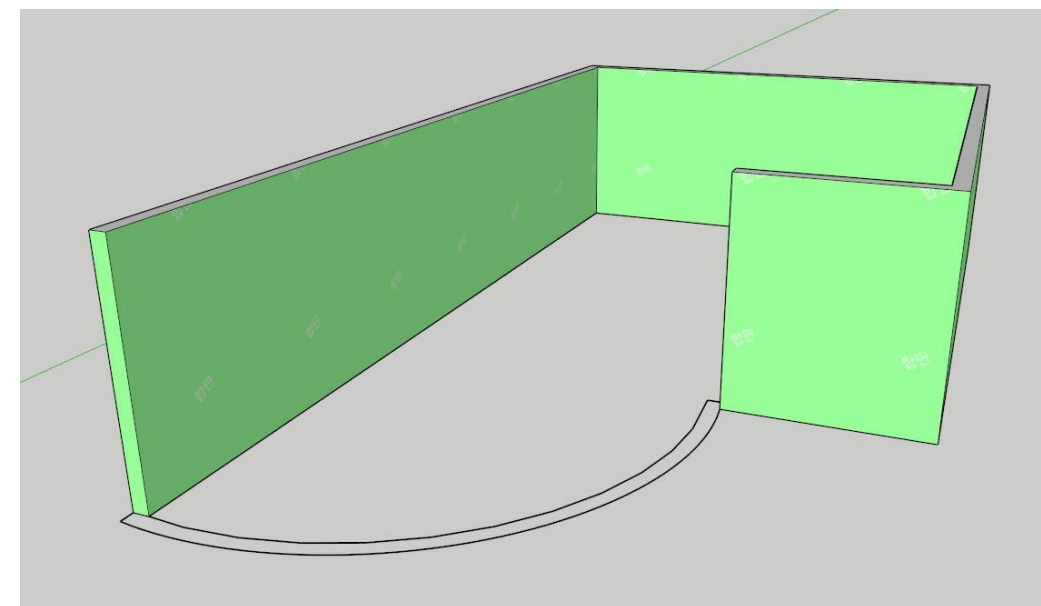

1. 곡면 부분을 제외한 나머지 벽의 모델링을 완성합니다.

2. 곡면 벽의 바닥면을 생성해줍니다.

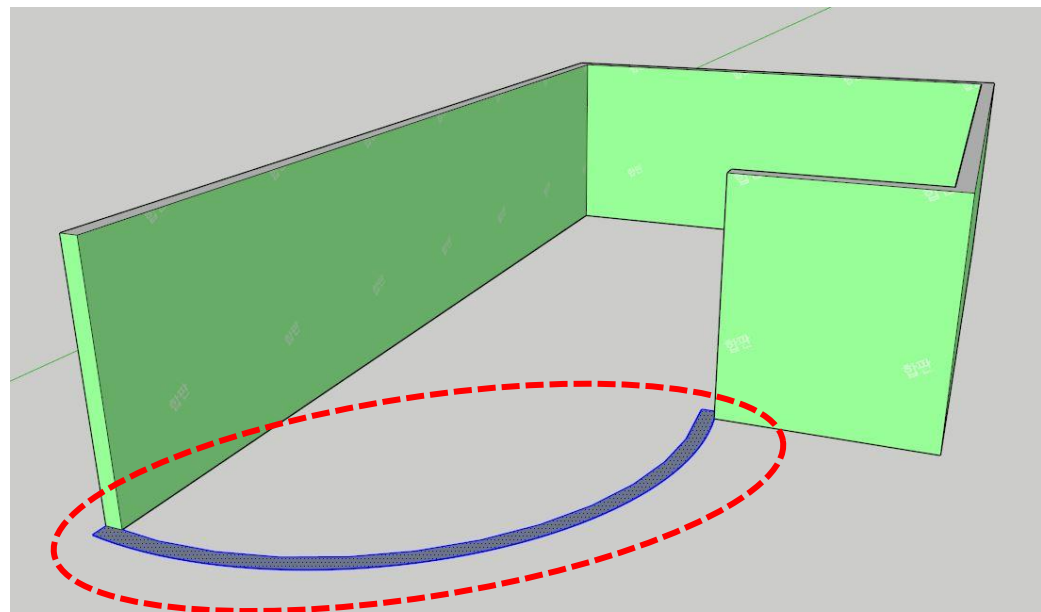

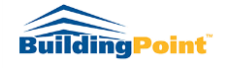

Rev. 1.2.3

3. 높이에 맞게 벽을 만들어 줍니다.

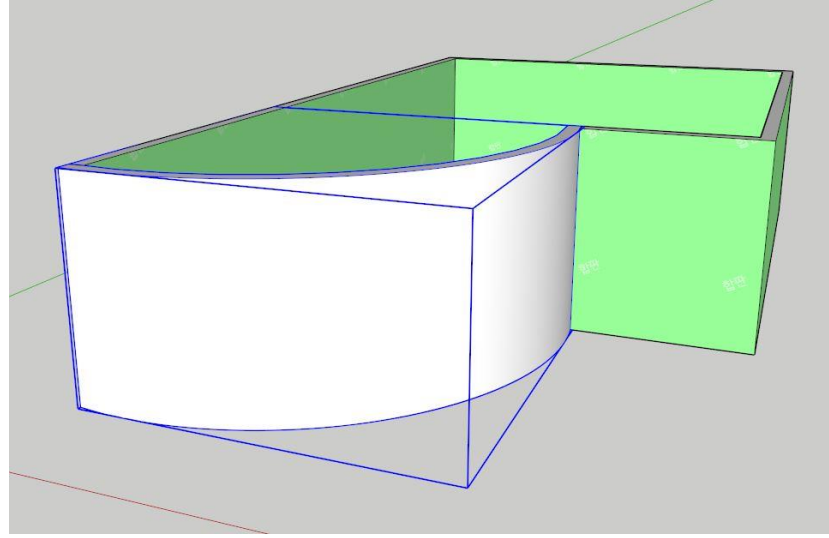

※ 이 때 생성된 곡면 벽은 그룹 또는 컴포넌트로 만들어주세요.

4. 곡면벽 객체선택 → 우클릭 → FrameModeler → Convert2FrameModel 선택 → M팅창에 벽의 Type/Size/Status 입력 후 OK

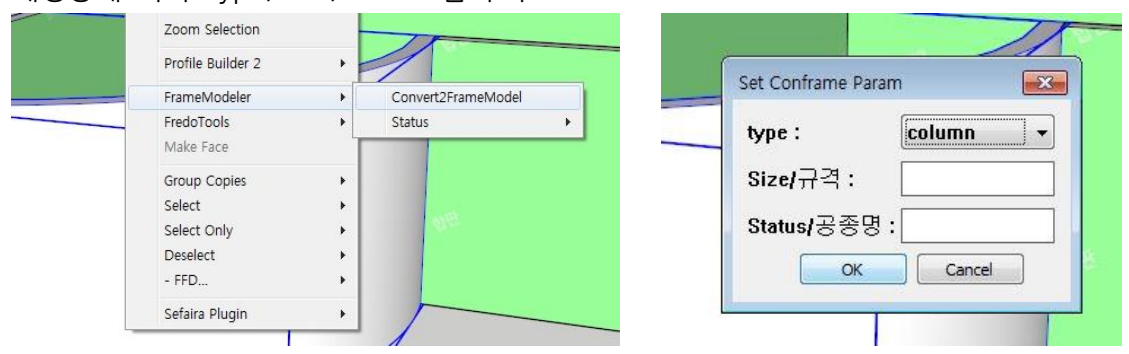

- 5. 그룹 편집에서 곡면벽에 기존 벽체와 같은 거푸집으로 맵핑을 합니다.
- 6. 일반벽체와 곡면벽체 선택 후 우클릭 → Edit FrameModel 선택 → 속성값 확인 후 OK

Flip Along . 8 Editor Soften/Smooth Edges 철근콘크리트 👻 Zoom Selection 1,Status Profile Builder 2 2,Size . Edit FrameModel 3, Height 3000.0 FrameModeler . W1 Definition FredoTools . None Make Face submatindex Dynamic Components SuhMat Material Instances . Group Copies . Select Select Only OK • Deselect . - FFD...

※ 에디터 기능을 실행하는 이유는 곡면벽과 일반벽체가 겹치는 부분의 골조에 대한 면적 또는 부피를 공제하기 위해서 진행합니다.

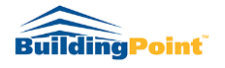

7. 모델정보 추출기능 실행 후 곡면벽체의 물량산출이 되었음을 확인할 수 있습니다.

| 1odel | Info               |         |    |    |       |    |         |        |     |    |        |         |        |
|-------|--------------------|---------|----|----|-------|----|---------|--------|-----|----|--------|---------|--------|
| Mode  | el Report Material |         |    |    |       |    |         |        |     |    |        |         |        |
|       | 공종                 | 품명      | 규격 | 수량 | 부피    | 길이 | 맵핑재질    | 앞면적    | 뒷면적 | 비고 | 레이어    | 그리드위치   | 모델의    |
| Þ     |                    | Group#1 |    | 1  | 5.04  |    | Plywood | 49.66  |     |    | Layer0 | Group#1 | Model/ |
|       | 철근콘크리트 공사          | W1      |    | 1  | 18.88 |    | Plywood | 189.98 |     |    | 벽체     | W1      | Mod    |
|       |                    |         |    |    |       |    |         |        |     |    |        |         |        |

- 2) Trim 기능
- 기둥, 벽, 보, 슬라브 기능 실행 시 Trim 우선순위를 설정할 수 있습니다.

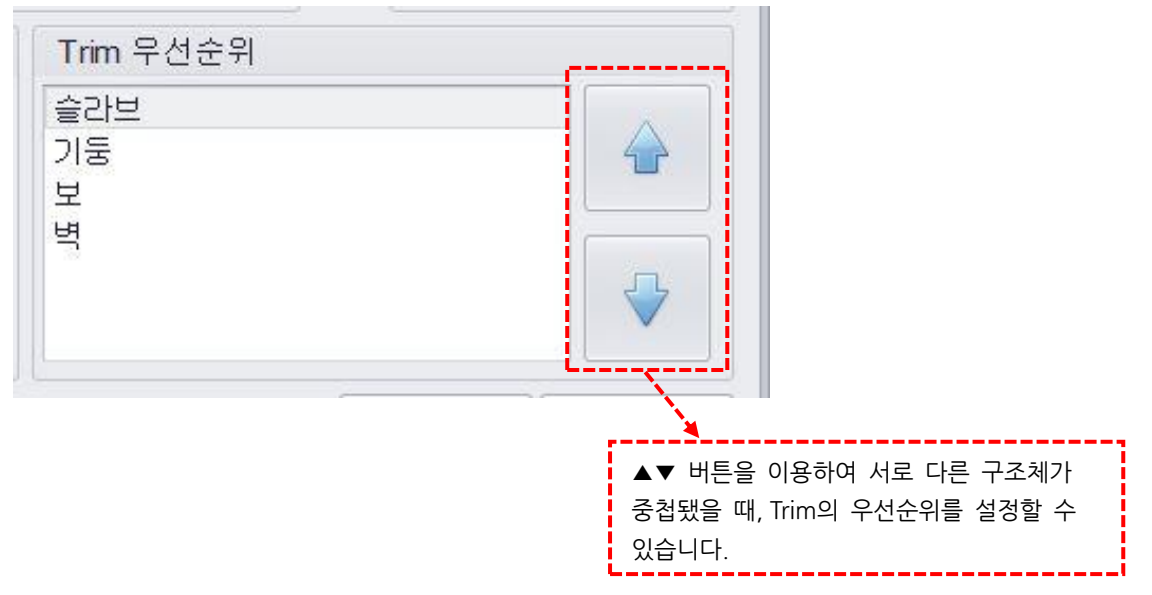

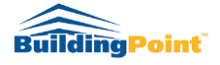

# 14 Ramp Tool / 램프 만들기 도구

1. 램프 모델링을 위해서는 두 가지를 먼저 모델링 해야 합니다.

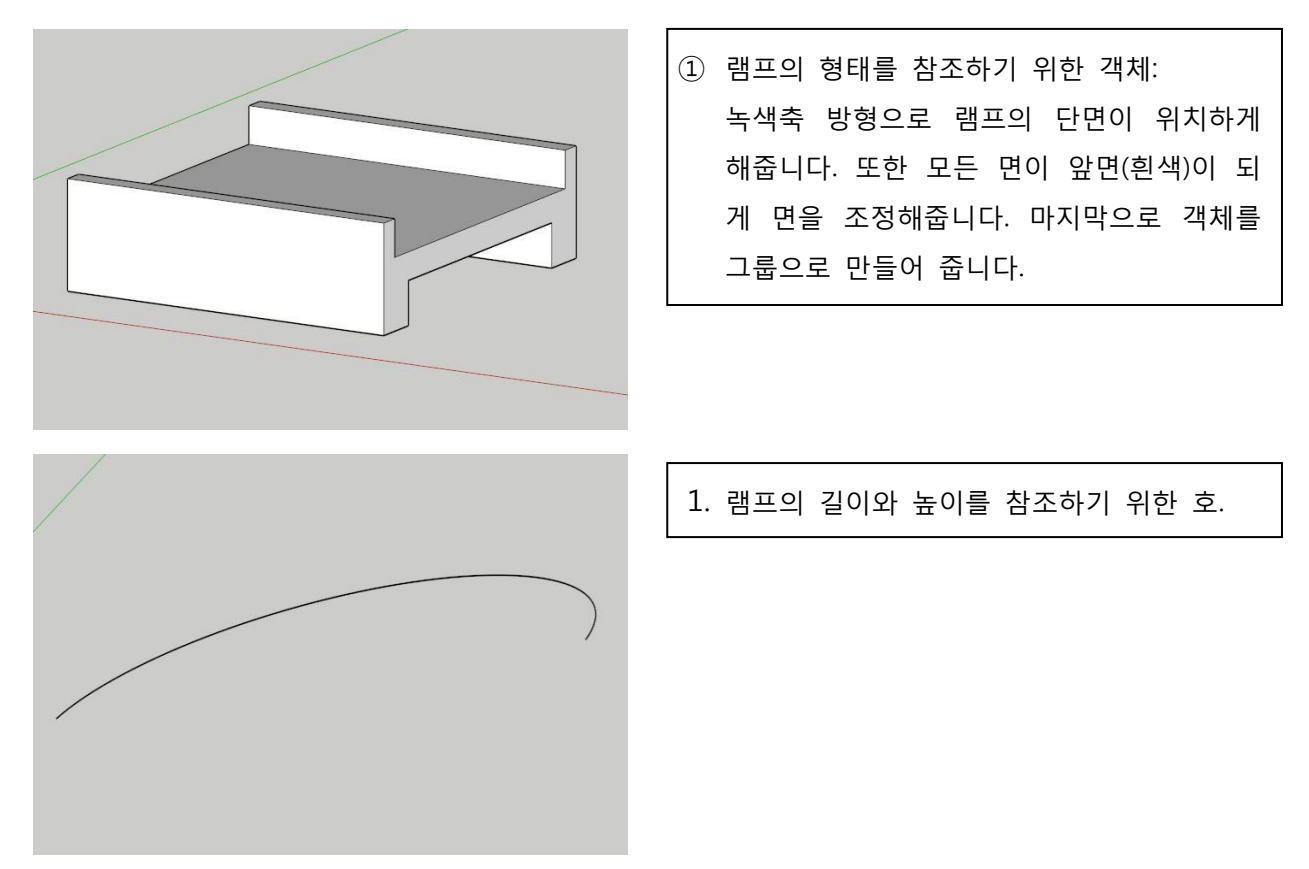

2. 위의 두 가지를 모델링 후 램프 아이콘을 클릭합니다.

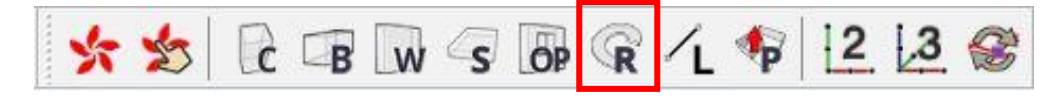

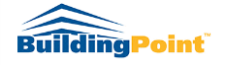

3. 그룹/컴포넌트 선택하기를 클릭 후 그룹 객체 선택

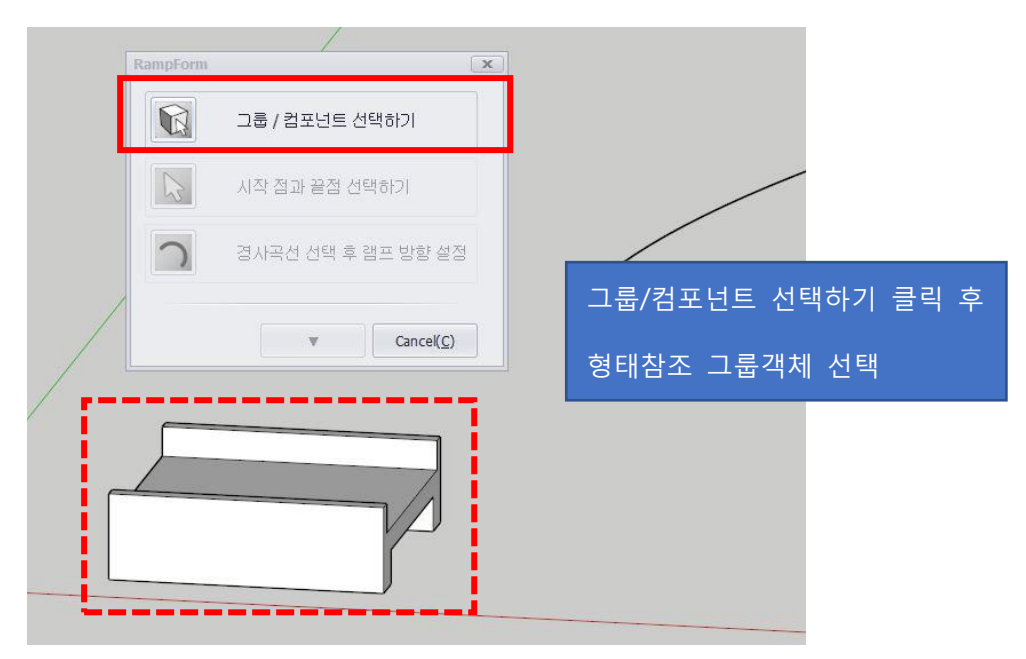

4. 시작 점과 끝점 선택하기 클릭 후 빨간색축 방향의 양끝점 선택

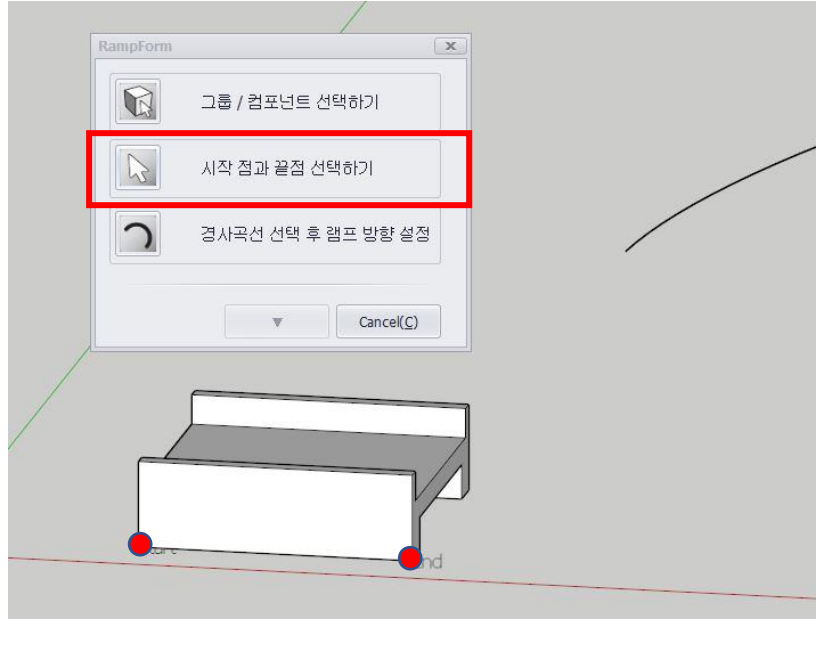

※ 시작점과 끝점은 항상 아래 쪽의 두 점을 선택해야 합니다.

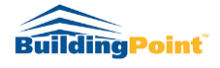

경사곡선 선택 후 램프방향 설정 클릭 후 미리 그려놓은 호를 선택합니다.
 이후 위쪽 방향 화살표(<sup>1</sup>)를 이용해 램프의 위치를 설정합니다.

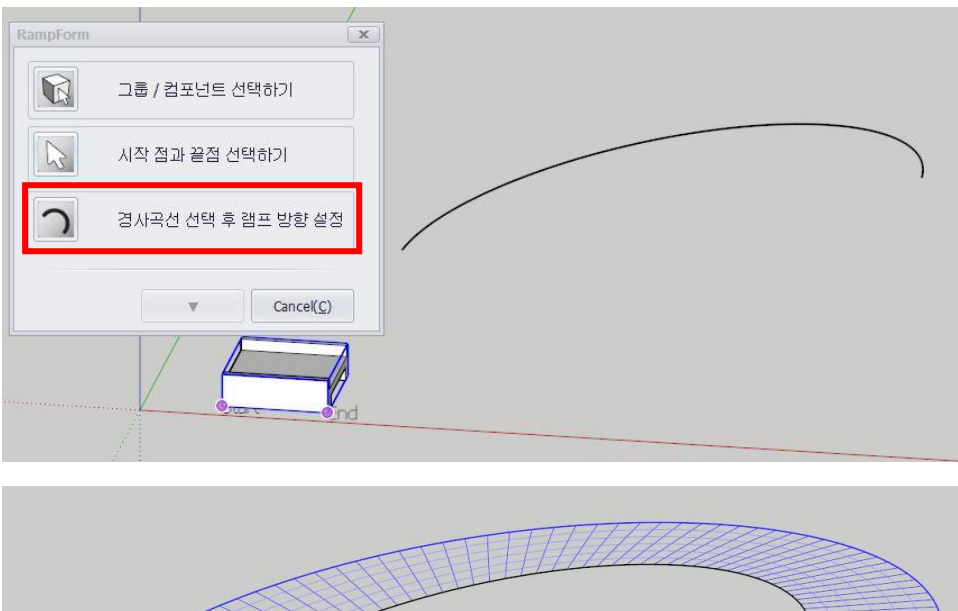

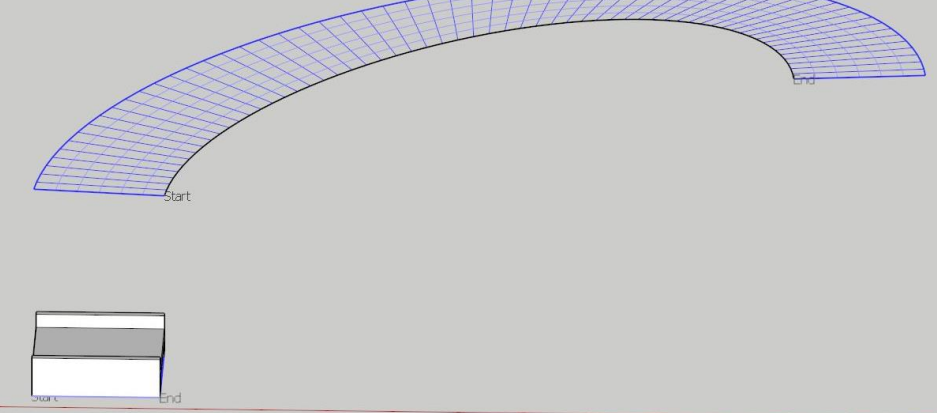

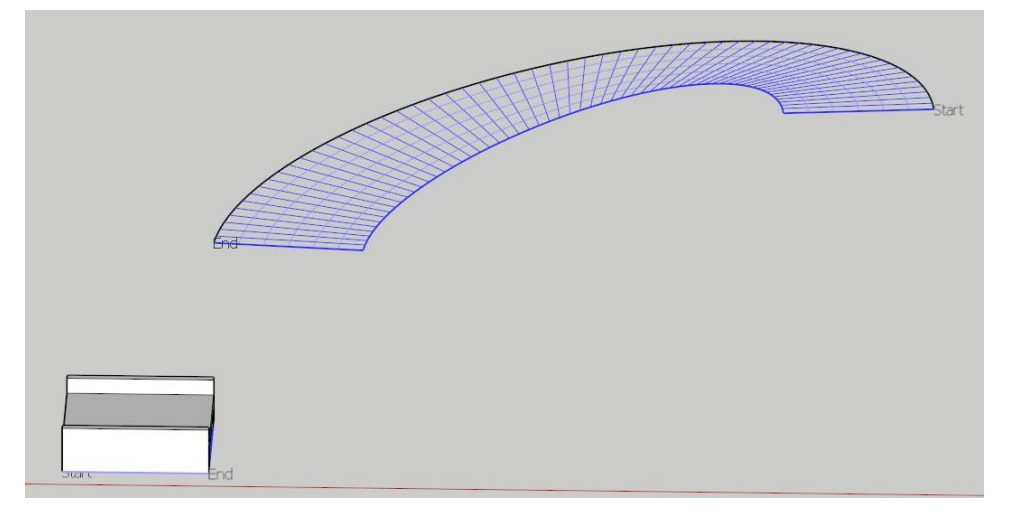

※ 램프방향 설정 완료 후 enter(엔터)키를 누르면 다시 편집 UI 창으로 돌아옵니다.

6. '▼' 버튼을 누르면 부재 속성을 편집할 수 있는 창이 펼쳐지며 부재의 타입,
 공종코드, 거푸집 등을 설정 합니다.

| RampForm                                           | x               |
|----------------------------------------------------|-----------------|
| 그룹 / 컴포넌트 선택하기                                     |                 |
| 시작 점과 끝점 선택하기                                      |                 |
| 경사곡선 선택 후 램프 방                                     | 황설정             |
| Can                                                | cel( <u>C</u> ) |
| 부재속성 입력                                            |                 |
| 부재속성                                               |                 |
| Status/공종코드: 6:철근콘크리<br>Definition/품명:<br>Size/규격: | 13.             |
| 재질:                                                |                 |
|                                                    |                 |
| Apply( <u>A</u> ) Can                              | cel( <u>C</u> ) |
|                                                    |                 |

7. 설정 완료 후 Apply 버튼을 클릭하면 설정 값대로 램프가 모델링 됩니다.

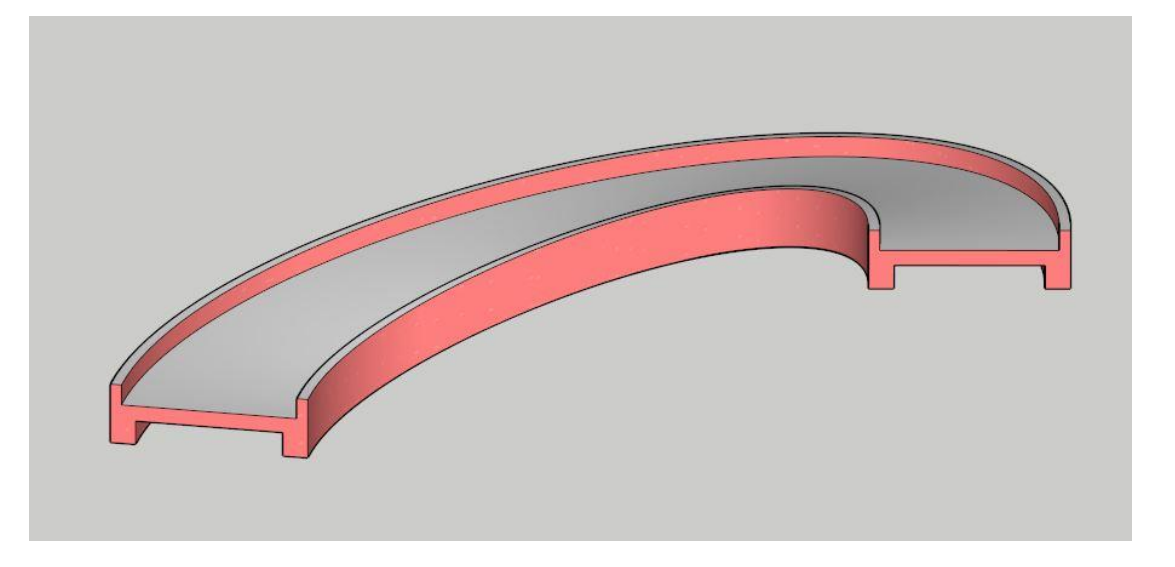

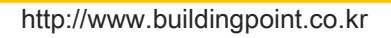

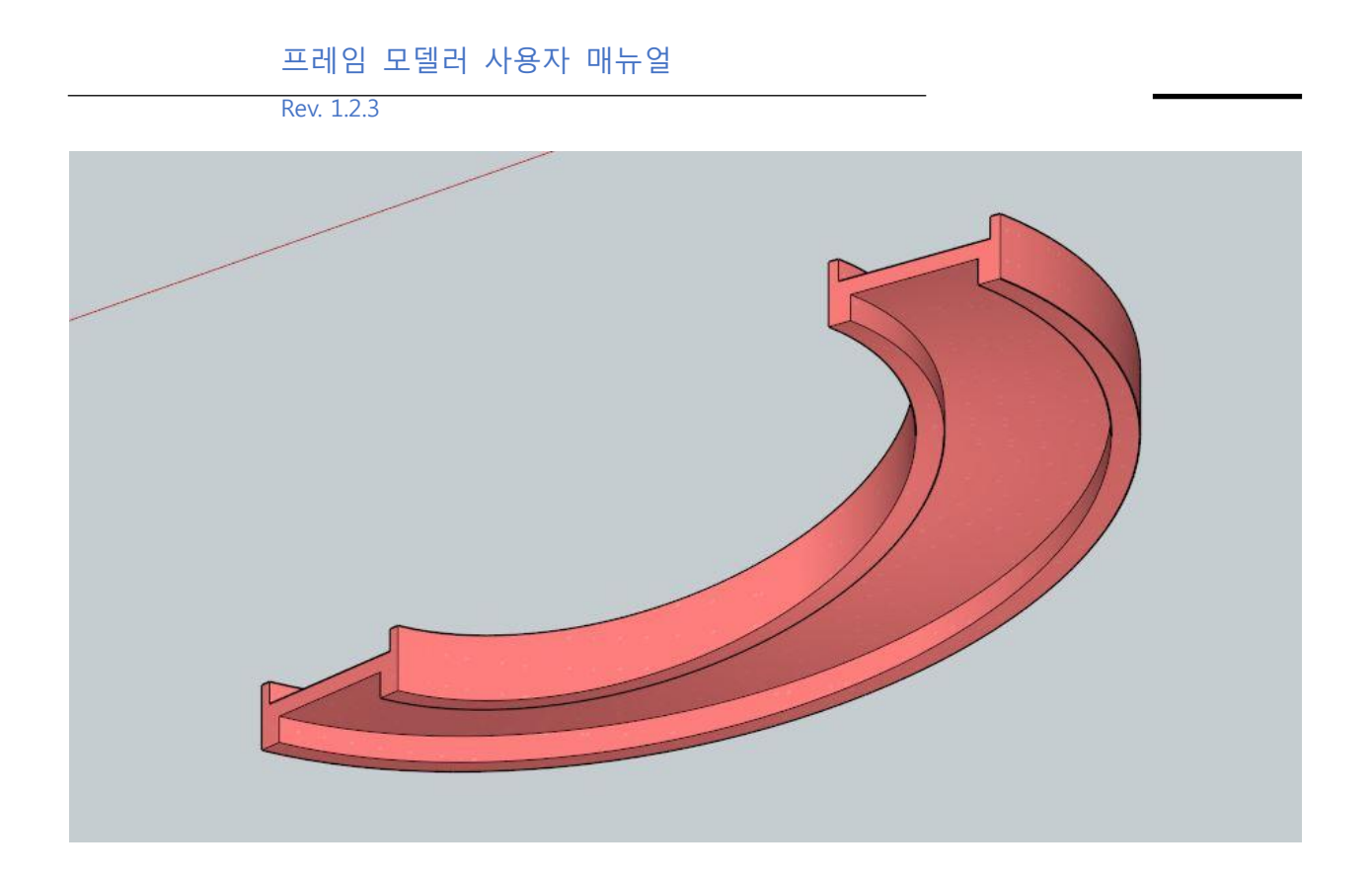

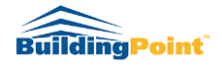

Rev. 1.2.3

# 15 전체 Push/Pull 도구 - 기둥, 보, 벽 등의 부재를 전체를 한번에 Push/Pull 모델링 할 수 있도록 지원 - 빠른 물량 검토 필요 시 이용

〈사용법〉

1. 도면 Import 후 아이콘을 클릭합니다.

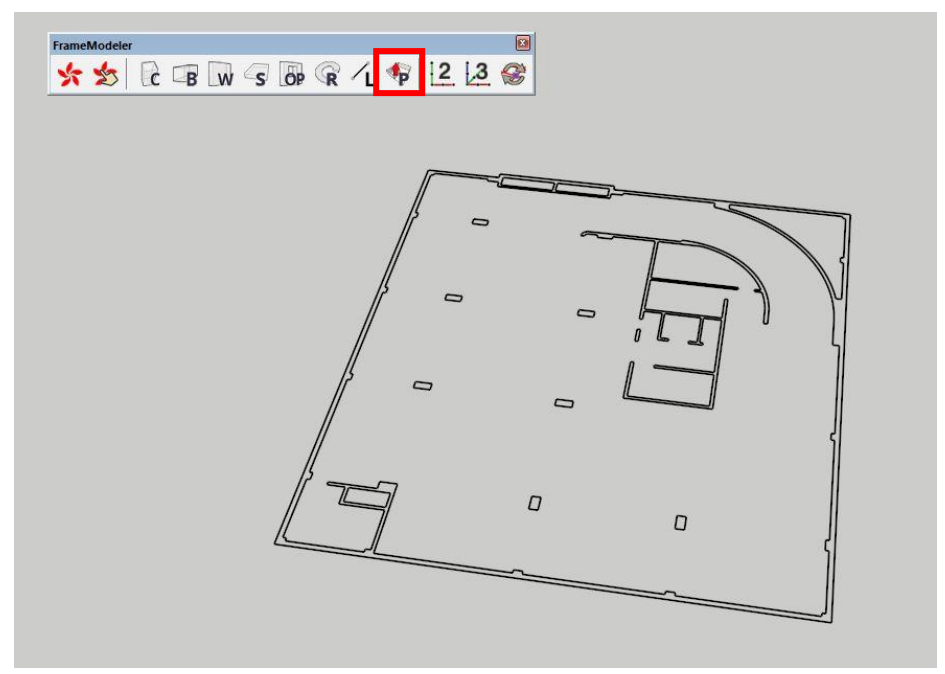

2. 그룹/컴포넌트 선택하기 클릭 후 도면을 선택합니다.

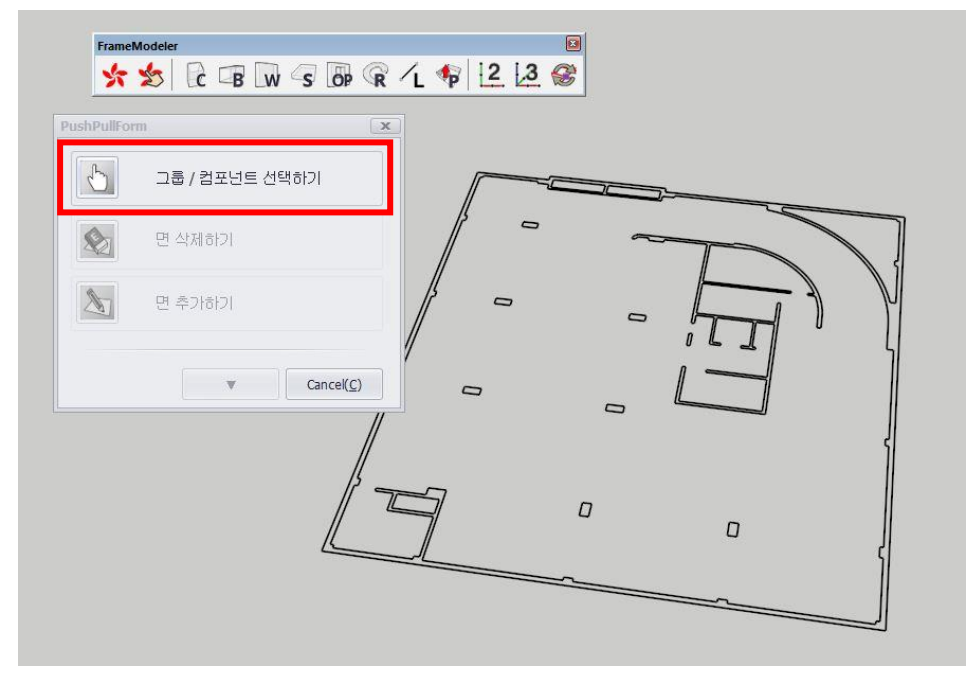

 5. 도면 선택 시 자동으로 면이 생성되며, 최초 비활성화 상태였던 '면 삭제하기'와 '면 추가 하기' 및 '▼'버튼이 활성화됩니다.

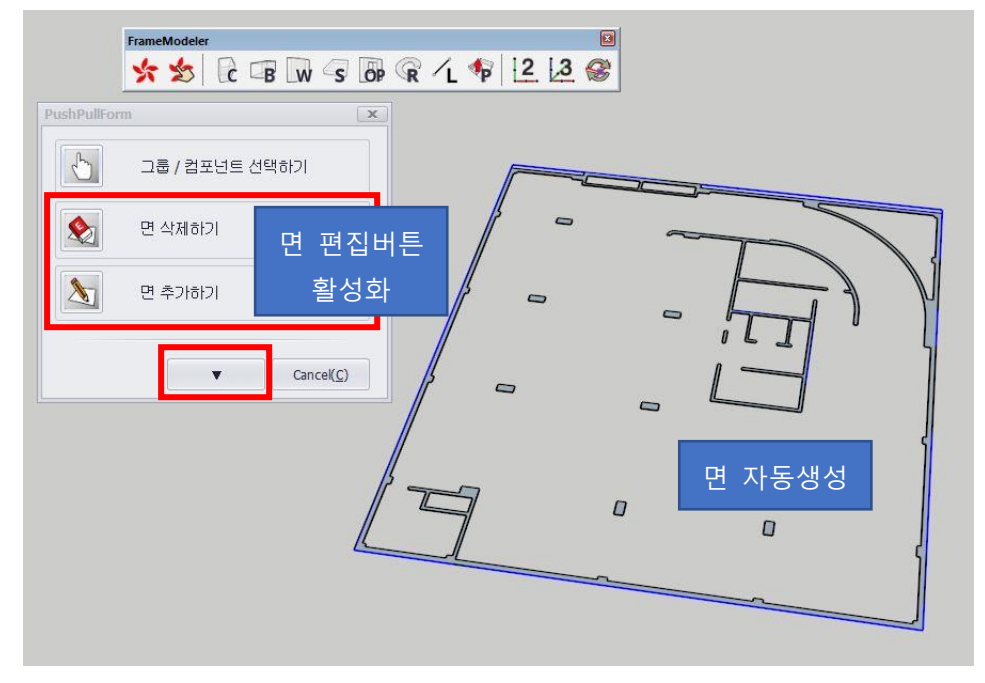

 4. '면 삭제하기' 버튼은 자동 생성된 면에서 필요 없는 면을 클릭하여 삭제하는 기능입니다.
 버튼 클릭 후 도면상에서 모델링을 원치 않는 면을 클릭해주면 자동으로 생성된 면이 삭 제되며, 수정 완료 후 enter(엔터)키를 누르시면 다시 편집UI창으로 돌아옵니다.

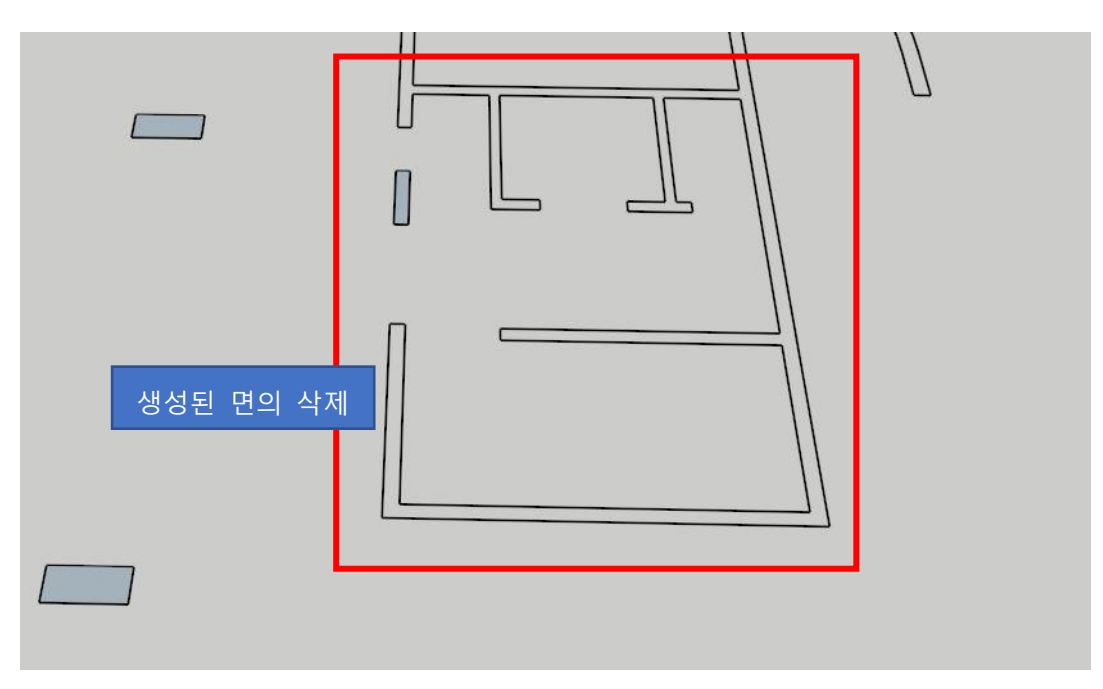

 '면 추가하기' 버튼은 최초 자동으로 생성된 면에서 누락된 면이 있어 추가를 원할 때 사 용합니다.

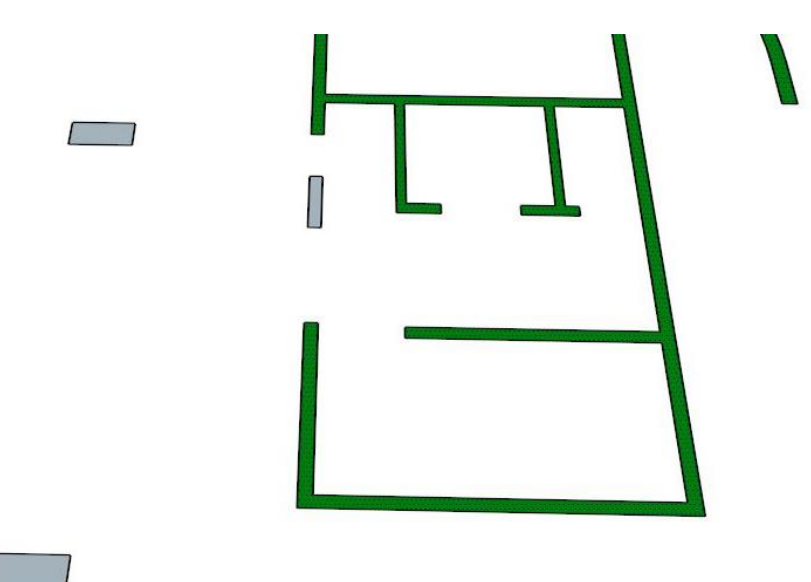

버튼 클릭 시 가이드 면이 보여지고, 생성을 원하는 면을 선택하면 초록색으로 선택한 면이 보여 지게 됩니다. 선택 완료 후 enter(엔터)키를 누르면 편집 UI 창으로 돌아옵니다.

6. 면 생성 완료 후 '▼' 버튼을 누르면 부재속성 입력창이 펼쳐집니다.

| PushPullForm                                                   | x                   |
|----------------------------------------------------------------|---------------------|
| 그룹 / 컴포넌트 선택하기                                                 |                     |
| 면 삭제하기                                                         |                     |
| 면 추가하기                                                         |                     |
| Cancel(C)                                                      |                     |
| 부재속성 입력                                                        |                     |
| · 가유타입<br>· · · · · · · · · · · · · · · · · · ·                | 부재타입, 공종코드, 규격, 높이, |
| 부재속성                                                           | 거푸집 등 부재의 속성정보 입력   |
| Status/공종코드: 6:철근콘크리트 골 ▼<br>Definition/품명:<br>Size/규격:<br>높이: |                     |
| 재질:<br>요면                                                      |                     |
| Apply(A) Cancel(C)                                             |                     |

7. 속성정보 입력 완료 후 Apply를 클릭하면 입력한 정보대로 자동으로 모델링이 됩니다.

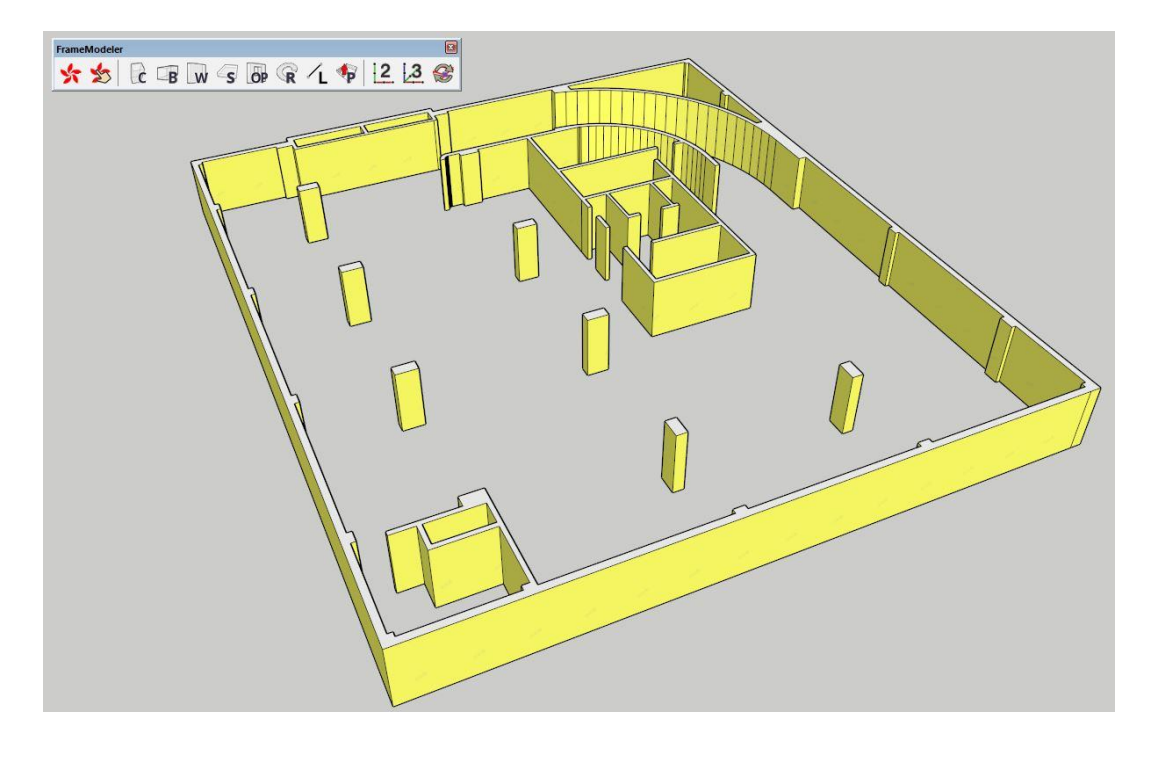

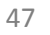

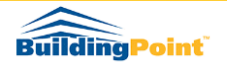

## 16 Sefaira 사용을 위한 프레임모델러 객체 변환 기능

스케치업용 세파이라는 분석에 사용되는 모든 객체(벽, 슬라브, 지붕 등)가 단순한 면으로만 구성되어야 정확한 분석결과를 얻을 수 있습니다.

프레임모델러로 모델링한 객체는 'Convert2Sefaira' 기능을 사용해 세파이라 분석을 위한 모델링 형태로 쉽게 변환/사용할 수 있습니다.

〈사용방법〉

1. 객체 선택 후 그룹 객체로 만들어 줍니다.

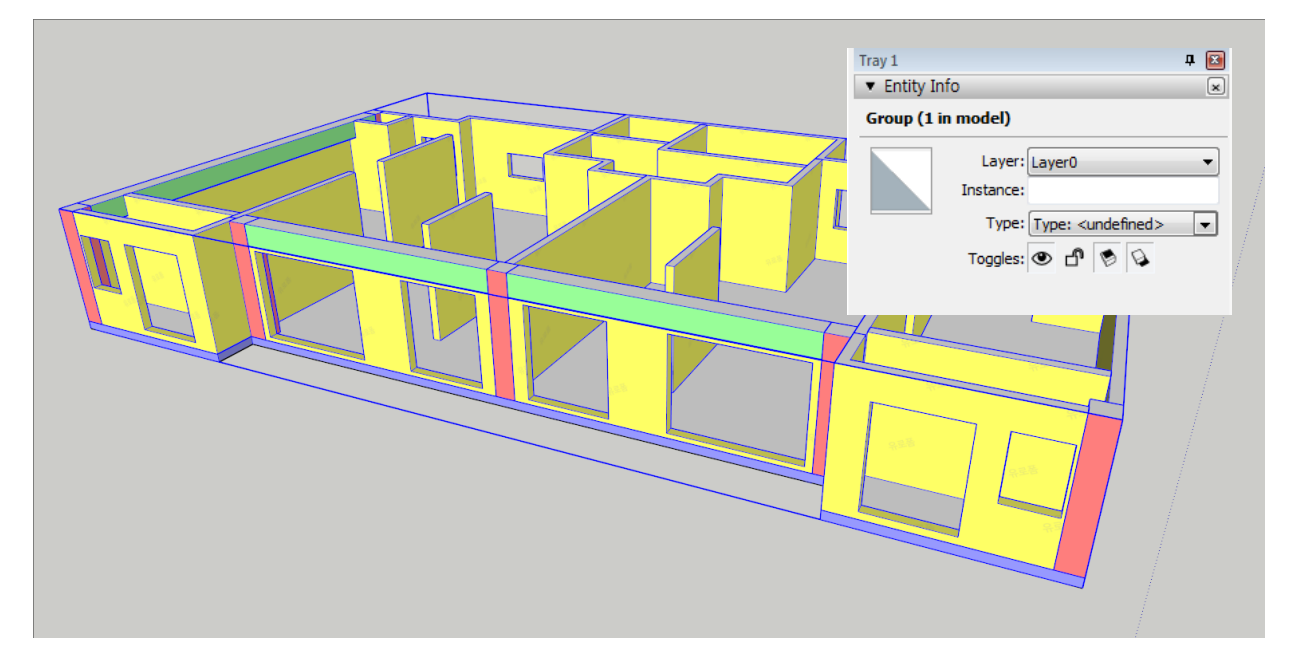

※ 만약 면으로 변환하고자 하는 모델에 기둥이나 보 객체가 있다면 'Convert2Framemodel' 기능을 사용해 벽 객체로 전환해주세요.(슬라브와 벽 객체에 대해서만 면으로 변환시켜줍니다.)

2. 변환을 원하는 그룹(층) 선택 > 상단 메뉴바 > Extension > FrameModeler > Convert2Sefaira 선택합니다.

| Extensions nep | 4 |                             |
|----------------|---|-----------------------------|
| FrameModeler   | • | Delete Component            |
|                | • | MaterialOn/Off   UnhideComp |
|                |   | Convert2Sefaira             |
|                |   | DllChecker                  |

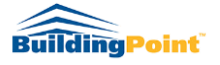

3. 슬라브의 위/아래 면 중 남기고 싶은 부분을 선택합니다(슬라브가 없을 시, none)

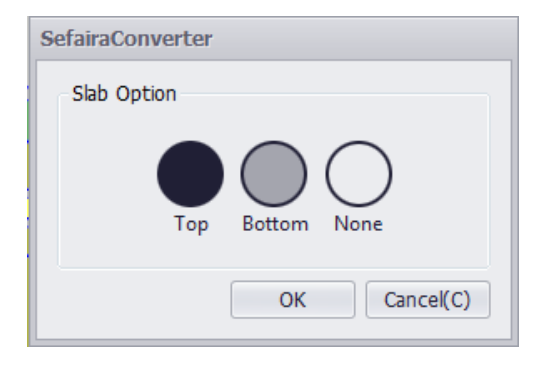

4. 변환될 면이 초록색으로 표시됩니다.

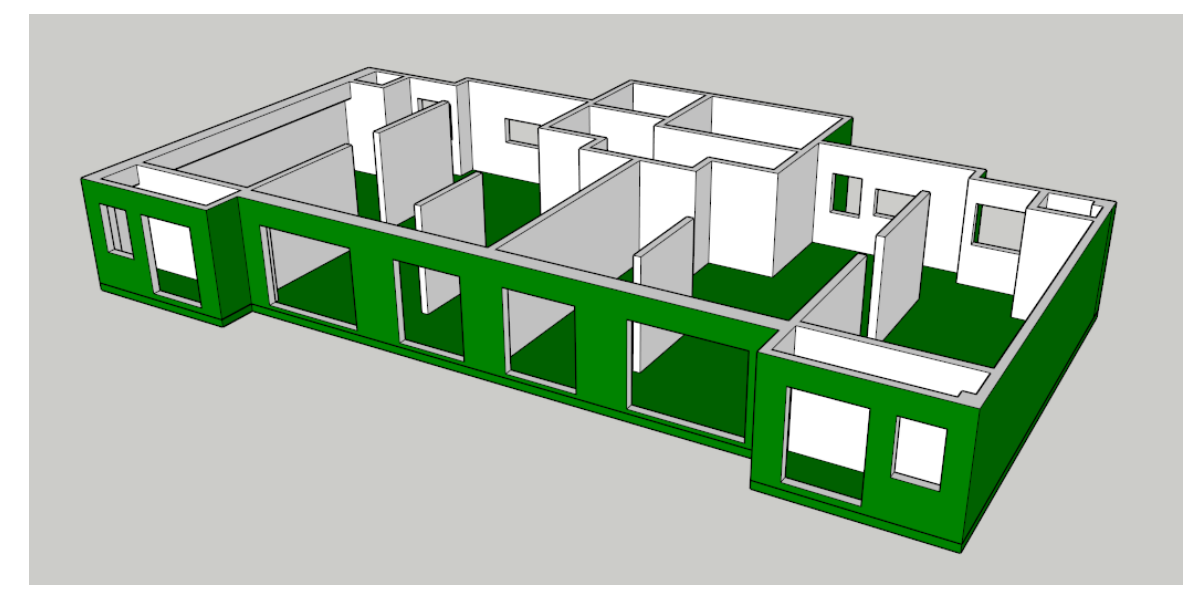

5. 이상이 없는지 확인 후 엔터 → 완성

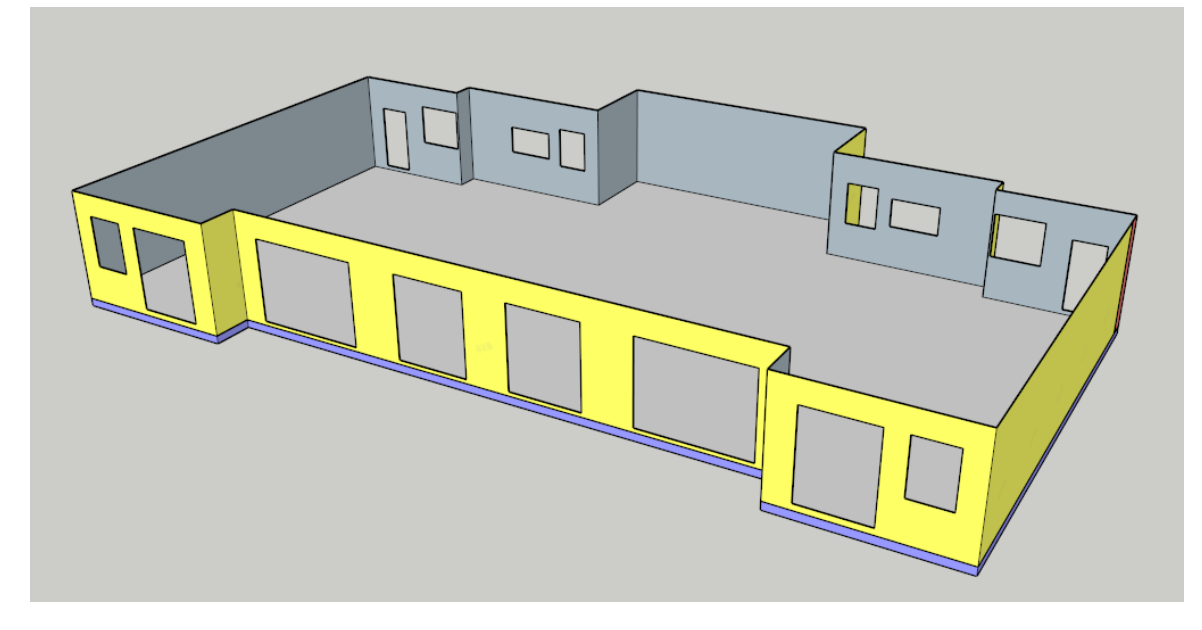

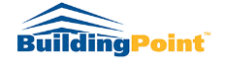

※ 테라스나 출입구 등으로 인해 벽의 하단부가 연결되어 있지 않을 경우(아래 그림참고)

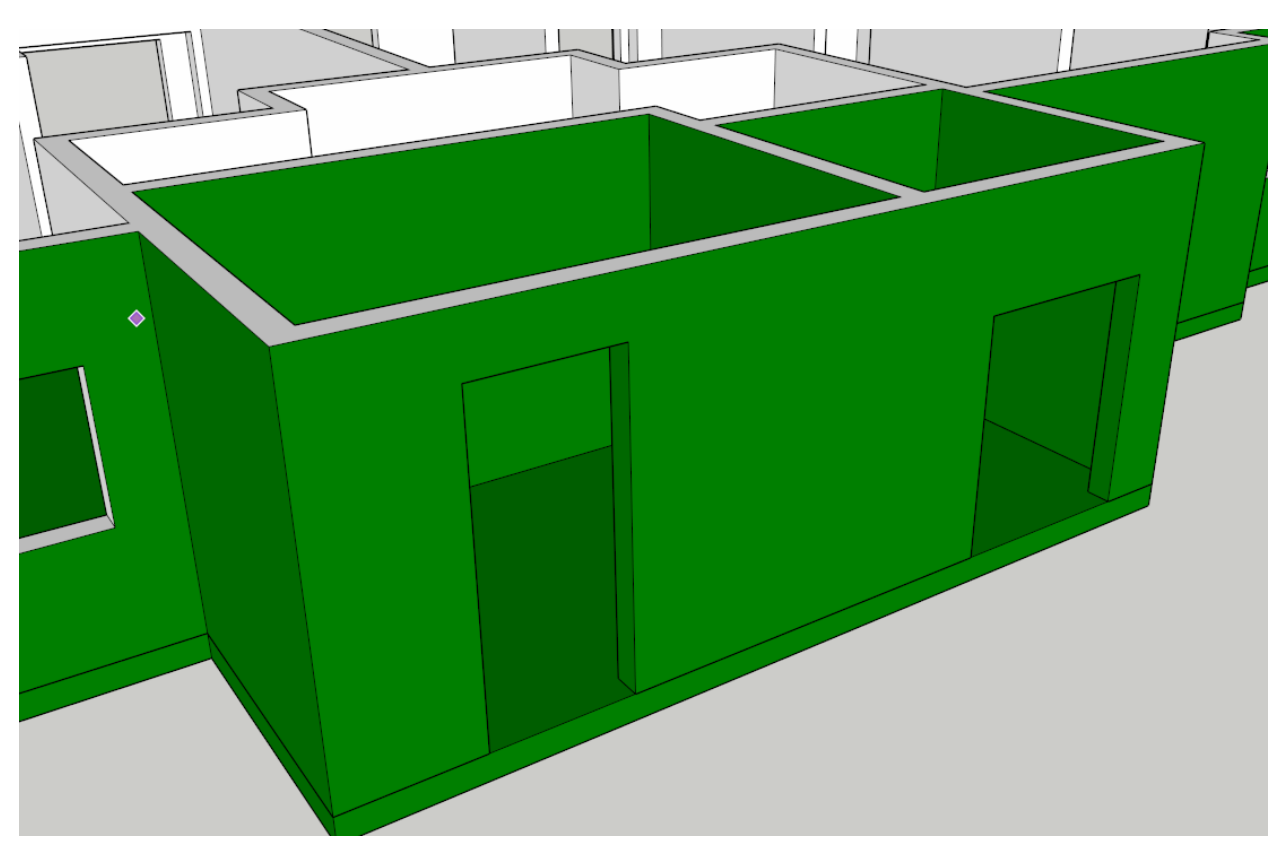

슬라브 옵션 선택 후 변환될 면을 확인할 때 자동으로 Line(선그리기) 기능이 활성화 됩니다. 따라서 해당 개구부의 하단부를 선으로 연결해 준다는 생각으로 양 끝점을 선택하게 되면 내부벽면은 선택 해제(횐색면으로 표시)됩니다.

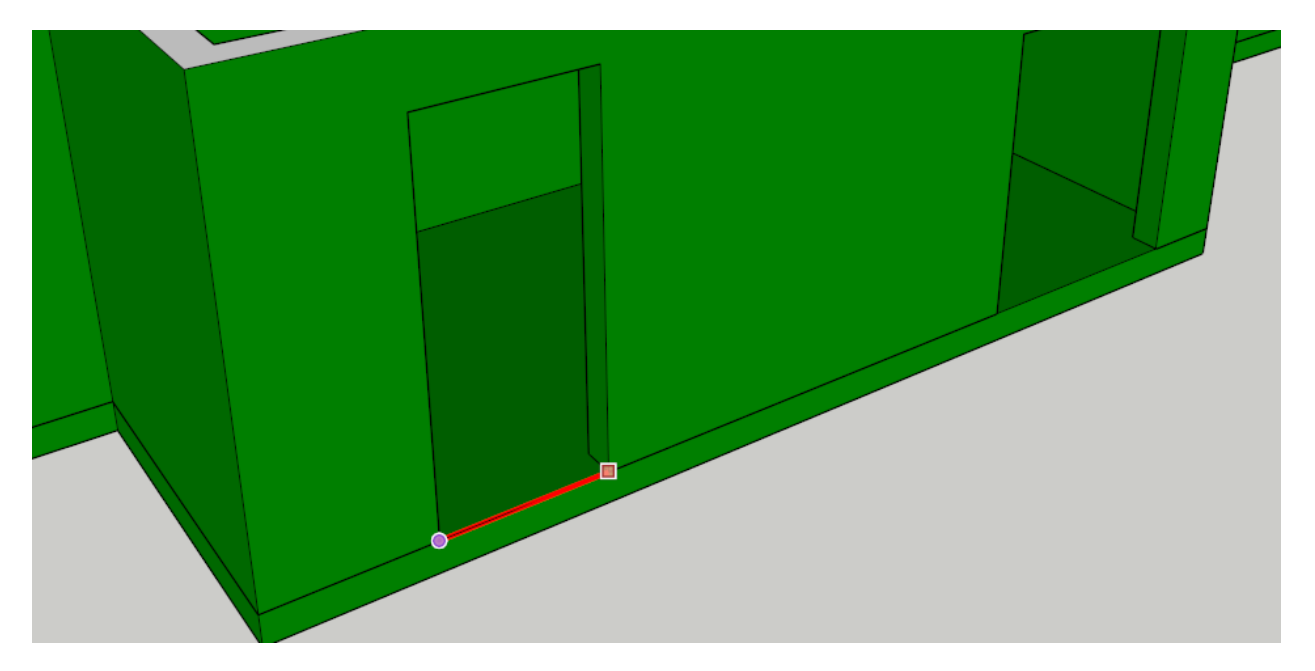

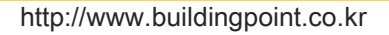

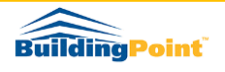

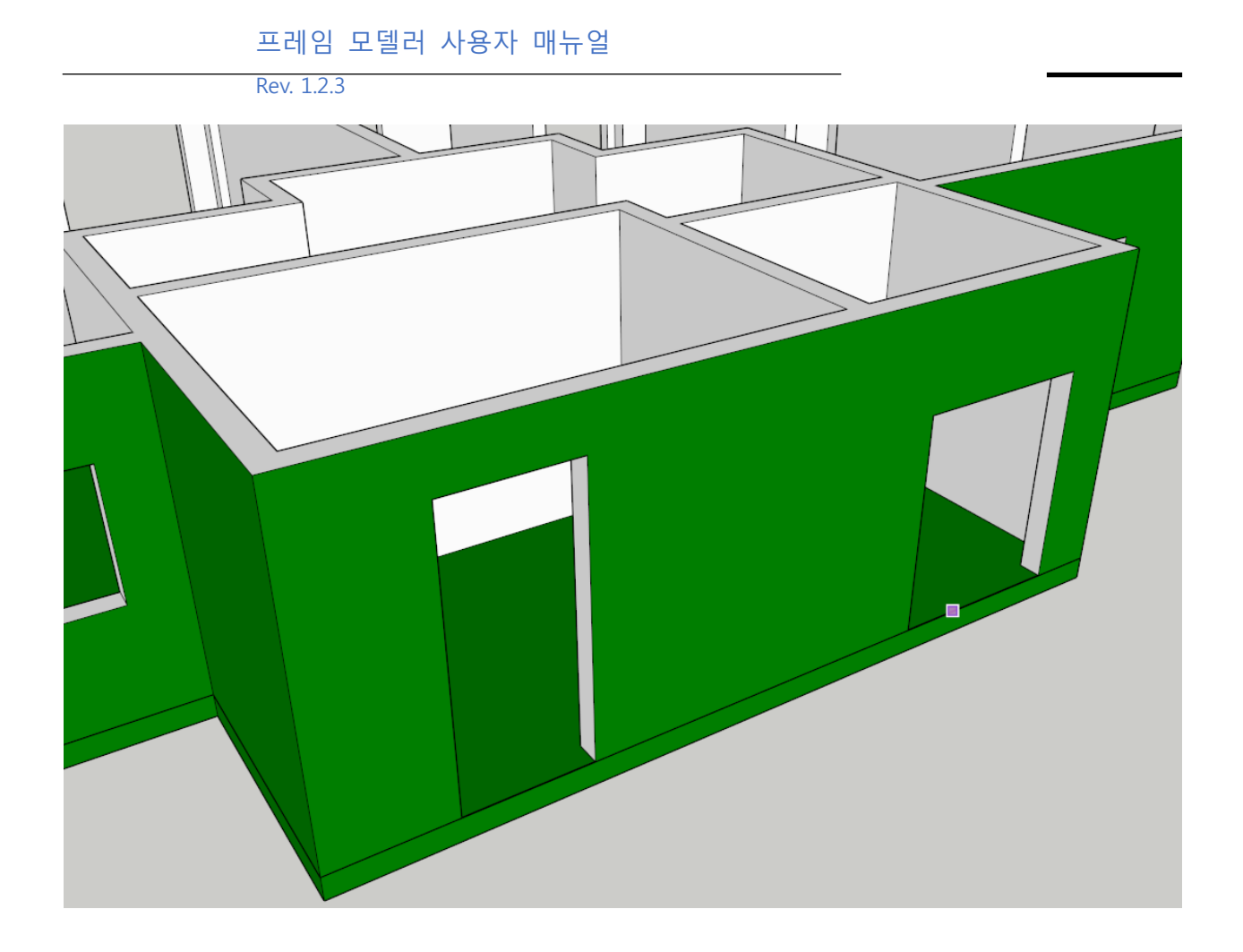

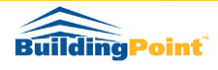